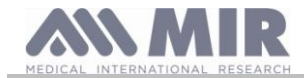

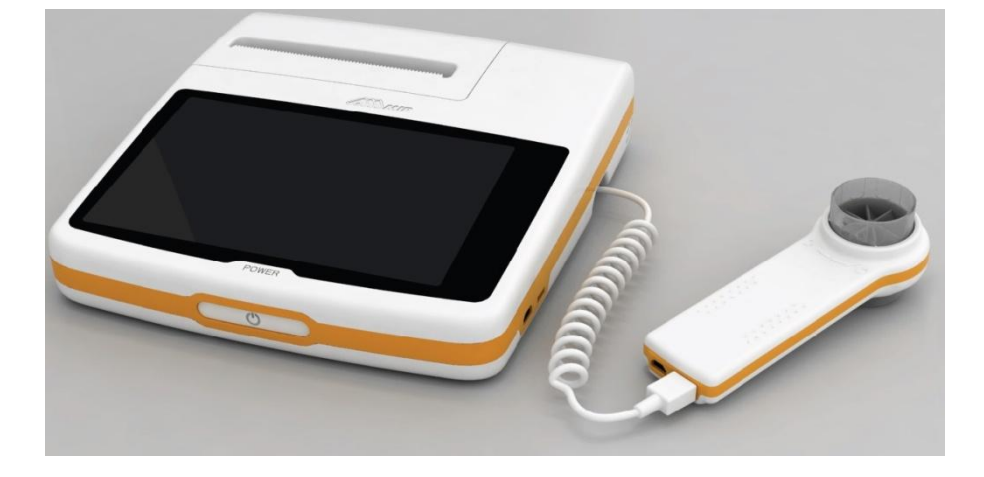

Instrukcja obsługi, wersja 1.3

Data wydania Data zatwierdzenia

12.03.2015 12.03.2015

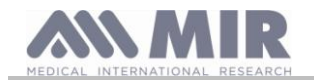

#### SPIS TREŚCI

| 1. WSTĘI    | P                                                                                                    | 3            |
|-------------|----------------------------------------------------------------------------------------------------|--------------|
| 1.1         | Przeznaczenie                                                                                                    |              |
| 1.1.1       | Użytkownik                                                                                                    | 4            |
| 112         | Wymaoane umiejętności i doświadczenie                                                                                                    | 4            |
| 113         | Sindausiela przev                                                                                                    | 4            |
| 1.1.5       | Walny accepte pa drialaria przedzenia                                                                                                    | 1            |
| 1.1.7       |                                                                                                    | ۳۲           |
| 1.1.5       | Ograniczenia stosowania – przeciw wskazalna.                                                                                                    |              |
| 1.2         | Wazne ostrzezenia dotyczące bezpieczenstwa                                                                                                    |              |
| 1.2.1       | Ryzyko zakażenia krzyżowego                                                                                                    | 5            |
| 1.2.2       | Turbina                                                                                                    | 5            |
| 1.2.3       | Ustnik                                                                                                    | 6            |
| 1.2.4       | Czujniki pulsoksymetryczne                                                                                                    | 6            |
| 1.2.5       | Urządzenie                                                                                                    |              |
| 1 3         | Erukiety i symbole                                                                                                    | 7            |
| 131         |                                                                                                    | 7            |
| 1.3.1       | Tabliczka znamionowa<br>Sene bil CE, sto sene sene in do sene bil sene bil                                                                                                    |              |
| 1.3.2       | Symbol CE - odnoszący się do wyrodow medycznych                                                                                                    |              |
| 1.3.3       | Symbol bezpieczenstwa elektrycznego                                                                                                    | 8            |
| 1.3.4       | Symbol USB                                                                                                    | 8            |
| 1.3.5       | Symbol portu SpO2 używanego do pulsoksymetrii                                                                                                    | 8            |
| 1.3.6       | Symbol WEEE                                                                                                    | 8            |
| 1.3.7       | Oznaczenie metody ładowania akumulatora                                                                                                    | 8            |
| 1.3.8       | Oznaczenie zgodności z FCC                                                                                                    |              |
| 1.3.9       | Symbol czułości na wyladowania elektrostatyczne (ESD)                                                                                                    | q            |
| 1 3 10      | Informacie dotyczące zapobiegania przepikaniu płynów                                                                                                    | 10           |
| 1 3 11      | Symbol uzadzenia wyposzópnego w padajniki rzdiokomunikazwine                                                                                                    | 10           |
| 1.3.11      | oymoo urządzenia wyposażonego w nadajniki radiokolnulnikacyjne                                                                                                    | 10           |
| 1.3.12      | oyunou wskazujący konieczność zapoznania się z instrukcją                                                                                                    | 10           |
| 1.4         | Opis produktu                                                                                                    | 10           |
| 1.5         | Specyfikacje                                                                                                    | 11           |
| 1.5.1       | Specyfikacje spirometru                                                                                                    | 11           |
| 1.5.2       | Specyfikacje pulsoksymetru                                                                                                    | 12           |
| 1.5.3       | Inne parametry                                                                                                    | 13           |
| 2. OBSŁU    | UGA SPIROMÉTRU SPIROLAB                                                                                                    | 14           |
| 2.1         | Właczanie i wyłaczanie spirometru                                                                                                    | 14           |
| 2.1         | w nazamie i w nezami                                                                                                    | 1/           |
| 2.2         |                                                                                                    |              |
| 2.3         | Extan growny                                                                                                    | 10           |
| 2.4         | Symbole 1 iKony                                                                                                    |              |
| 2.5         | Ustawienia                                                                                                    |              |
| 2.5.1       | Kalibracja turbin                                                                                                    | 17           |
| 2.6         | Dane pacjenta                                                                                                    | 19           |
| 2.6.1       | Wprowadzanie danych nowego pacjenta                                                                                                    | 19           |
| 2.6.2       | Edvcja danych pacjenta                                                                                                    | 20           |
| 2.7         | Przepladanie zapisanych danych                                                                                                    |              |
| 271         | Przezylkiwanie archiwim                                                                                                    | 20           |
| 2.7.1       | I Descaldação archivem dagrada                                                                                                    | 20           |
| 2.7.2       | Fizegadanie archivani danjen                                                                                                    |              |
| 2.7.3       | wyswietlanie wyników z ostatniej sesji badan                                                                                                    |              |
| 2.8         | Tryb online (urządzenie podłączone do komputera)                                                                                                    |              |
| 2.9         | Przeprowadzanie badania spirometrycznego                                                                                                    | 22           |
| 2.9.1       | Badanie FVC                                                                                                    | 22           |
| 2.9.2       | Badanie VC                                                                                                    | 23           |
| 2.9.3       | Badanie MVV                                                                                                    | 23           |
| 2.9.4       | Przeprowadzanie badania POST po podaniu leku                                                                                                    |              |
| 2.10        | r                                                                                                    | 24           |
| 2 10 1      | Interpretacia wwnitów badania spirometrycznego                                                                                                    | 27<br>24     |
| 2.10.1      | Interpretadja w jinkow badania spirotneti yezitego.                                                                                                    | 24           |
| 2.11        | r rzeprowadzanie badania pusoksynietrycznego.                                                                                                    |              |
| 2.11.1      | Instrukcje uzywania czujnika dla pojedynczego dorosłego pacjenta                                                                                                    |              |
| 3. PRZES    | SYŁANIE DANYCH                                                                                                    | 28           |
| 3.1         | Przesył danych za pomocą Bluetooth                                                                                                    | 28           |
| 3.2         | Podłączanie do komputera przez port USB                                                                                                    | 28           |
| 3.3         | Drukowanie danych                                                                                                    | 29           |
| 3.4         | Aktualizacja oprogramowania wewnetrznego                                                                                                    | 29           |
| 4. KONS     | ERWACIA                                                                                                    |              |
| 41          | Czyszczenie i sprawdzanie turbin wielokrotnego użytku                                                                                                    | 20           |
| 7.1         | Specific i operazione dolla della della d |              |
| 4.1.1       | oprawuzane poprawności uziarania turbiny                                                                                                    |              |
| 4.2         | Czyszczenie czujnika pulsoksymetrycznego                                                                                                    | 50           |
| 4.3         | Wymiana tasmy klejącej czujnika owijanego wokoł palca                                                                                                    | 30           |
| 4.4         | Ładowanie akumulatora                                                                                                    | 31           |
| 5. ROZW     | /IĄZYWANIE PROBLEMÓW                                                                                                    | 31           |
| Warunki gwa | ırançji                                                                                                    | 34           |
| ZAŁĄCŻNI    | K 3 INFORMACJE DOTYCZĄCE PRAWIDŁOWEGO KORZYSTANIA Z URZADZENIA W ŚRODOW                                                                                                    | <b>VISKU</b> |
| ELEKTRON    | MAGNETYCZNYM                                                                                                    | 35           |
|             |                                                                                                    |              |

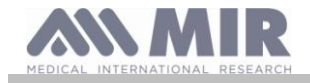

#### Dziękujemy za zakup produktu firmy MIR.

#### MEDICAL INTERNATIONAL RESEARCH

Niniejszy podręcznik dotyczy spirometrów o numerach seryjnych:

#### A23-0J.xxxxx

Gdzie: A23-0J to numer główny modelu, xxxxx to kolejny numer produktu.

## **A** ostrzeżenie

Zacisk nosa, ustnik i turbinę z ustnikiem dostarczone wraz z urządzeniem należy traktować jak produkty jednorazowego użytku.

Dostarczone akcesoria są wymienione na karcie "Wyposażenie nowego spirometru spirolab" dostarczonej wraz z urządzeniem.

#### Przed pierwszym użyciem urządzenia spirolab...

- Uważnie zapoznać się z podręcznikiem użytkownika, etykietami oraz wszystkimi informacjami dostarczonymi wraz z urządzeniem.
- Skonfigurować urządzenie (datę, godzinę, wartości normatywne, język itd.) w sposób opisany w części 2.5.

## **A** OSTRZEŻENIE

Przed podłączeniem urządzenia spirolab do komputera należy zainstalować oprogramowanie winspiroPRO dostarczone wraz z urządzeniem.

Po prawidłowym zainstalowaniu urządzenia podłączyć spirometr do komputera. Wyświetlony zostanie komunikat potwierdzający rozpoznanie nowego urządzenia peryferyjnego.

#### Zachować oryginalne opakowanie!

W razie problemów z produktem należy przesłać je do lokalnego dystrybutora lub producenta w oryginalnym opakowaniu.

Jeśli urządzenie jest przesyłane w celu wykonania naprawy, zastosowanie mają następujące zasady:

- Urządzenie należy wysyłać w oryginalnym opakowaniu.
- Koszt wysyłki produktu ponosi nadawca.

Adres producenta

MIR SRL VIA DEL MAGGIOLINO, 125 00155 ROMA (WŁOCHY)

Tel. ++ 39 0622754777 Faks ++ 39 0622754785 Internet: www.spirometry.com E-mail: mir@spirometry.com

Firma MIR stale ulepsza swoje produkty i rozwija stosowane technologie. Z tego powodu firma zastrzega sobie prawo do aktualizacji niniejszej instrukcji, jeśli zajdzie taka potrzeba. Wszelkie sugestie i uwagi należy wysyłać pocztą elektroniczną na adres: mir@spirometry.com. Dziękujemy.

Firma MIR nie ponosi żadnej odpowiedzialności za jakiekolwiek straty lub uszkodzenia spowodowane niestosowaniem się do instrukcji i ignorowaniem ostrzeżeń zawartych w niniejszym podręczniku.

Kopiowanie niniejszej instrukcji, częściowo lub w całości, jest zabronione.

#### 1. WSTĘP

#### 1.1 Przeznaczenie

Spirometr **spirolab** z pulsoksymetrem przeznaczony jest do użytku przez wykwalifikowany personel medyczny lub pacjentów pod nadzorem lekarza. Urządzenie przeznaczone jest do badania funkcji pluc i może być wykorzystywane:

- do badań spirometrycznych u pacjentów w każdym wieku, z wyjątkiem niemowląt i noworodków;
- do badań pulsoksymetrycznych u pacjentów w każdym wieku.

Wersja 1.3

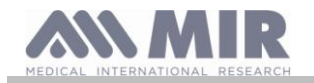

Z urządzenia można korzystać w dowolnym miejscu, z wyjątkiem transportu pacjenta poza zakładem opieki zdrowotnej.

### 1.1.1 Użytkownik

Spirometr **spirolab** z pulsoksymetrem oblicza szereg parametrów związanych z funkcjami układu oddechowego. Badanie jest zwykle zlecane przez lekarza, który jest następnie odpowiedzialny za przeanalizowanie i sprawdzenie wyników oraz danych zebranych podczas badania.

#### 1.1.2 Wymagane umiejętności i doświadczenie

Właściwe stosowanie urządzenia, interpretacja wyników oraz konserwacja urządzenia wymagają wykwalifikowanego personelu.

#### ⚠ OSTRZEŻENIE

Firma MIR nie ponosi żadnej odpowiedzialności za jakiekolwiek szkody i straty spowodowane błędami użytkownika i niestosowaniem się do ostrzeżeń zawartych w niniejszej instrukcji.

Jeśli z urządzenia spirolab korzysta osoba o ograniczonych możliwościach poznawczych, wówczas urządzenie musi być użytkowane pod nadzorem i na odpowiedzialność osoby będącej prawnym opiekunem użytkownika.

Funkcja pulsoksymetru w spirometrze spirolab przeznaczona jest do badań krótkoterminowych, badań całonocnych podczas snu oraz do stałego monitorowania pod nadzorem specjalisty.

#### 1.1.3 Środowisko pracy

Urządzenie **spirolab** przeznaczone jest do użytkowania w gabinetach lekarskich i na oddziałach szpitalnych. Wszystkie informacje wymagane do właściwego używania urządzenia w środowisku elektromagnetycznym (zgodnie z normą PN-EN 60601-1-2) znajdują się w załączniku do niniejszej instrukcji.

Produkt nie jest przeznaczony do użytku w salach operacyjnych, w obecności łatwopalnych cieczy i detergentów lub w miejscach, w których gazy anestetyczne mające styczność z powietrzem, tlenem lub tlenkiem azotu mogą utworzyć mieszaninę wybuchową.

Produkt nie jest przeznaczony do użytkowania w miejscach, w których występują prądy powietrza (np. wiatr), znajdują się źródła ciepla lub zimna, pył, piasek lub substancje chemiczne oraz w miejscach narażonych na bezpośrednie działanie promieni słonecznych lub innych źródeł światła bądź energii.

Użytkownik ma obowiązek zapewnić, że urządzenie będzie użytkowane i przechowywane we właściwych warunkach. Więcej informacji znajduje się w części 1.5.3 poniżej.

### **OSTRZEŻENIE**

Użytkowanie urządzenia w warunkach innych niż opisane w części 1.5.3 może doprowadzić do jego nieprawidłowego działania i/lub uzyskania nieprawidłowych wyników.

#### 1.1.4 Wpływ pacjenta na działanie urządzenia

Spirometr może być używany wyłącznie w przypadku pacjentów wypoczętych i zdrowych lub minimum w takim stanie zdrowia, który umożliwia wykonanie badania. Badanie wymaga *współpracy* pacjenta, ponieważ, aby uzyskać wiarygodny wynik badania, musi on wykonać pełny wymuszony wydech.

#### 1.1.5 Ograniczenia stosowania – przeciwwskazania

Analiza wyników badania spirometrycznego nie jest sama w sobie wystarczająca do prawidłowej oceny stanu klinicznego pacjenta. W tym celu potrzebna jest także szczegółowa analiza historii choroby oraz wyników innych badań zleconych przez lekarza.

Do komentowania badania, jego interpretacji i podawania zalecanych sposobów leczenia uprawiony jest wylącznie lekarz.

Przed przystąpieniem do badania należy dokładnie przeanalizować wszelkie objawy obecne u pacjenta w dniu badania. Lekarz powinien najpierw dokonać weryfikacji zdolności psychicznych i fizycznych badanego w celu zapewnienia prawidłowego przeprowadzenia badania. Dodatkowo lekarz w trakcie oceny wyników badań powinien również ocenić stopień *współpracy* pacjenta przy każdym wykonywanym badaniu.

Poprawne wykonanie badania spirometrycznego wymaga pelnej współpracy pacjenta. Wyniki zależą od zdolności pacjenta do jak najszybszego wdychania i wydychania powietrza. Jeśli te warunki nie zostaną spełnione, wyniki badania nie będą dokładne, a zatem wyniki testów będą "nie do przyjęcia".

Za *zaakceptowanie* poprawności badania odpowiedzialny jest lekarz. W przypadku pacjentów w podeszłym wieku, dzieci lub osób niepełnosprawnych należy zachować szczególną ostrożność.

Zabrania się użytkowania urządzenia w przypadku wykrycia bądź podejrzenia nieprawidlowego działania lub usterki, ponieważ mogą one wpływać na wyniki badania.

## **1** OSTRZEŻENIE

Jeśli urządzenie spirolab jest używane jako pulsoksymetr, działanie alarmów jest ograniczone. Z tego powodu należy często sprawdzać wartości SpO2 i tętna na ekranie.

#### 1.2 Ważne ostrzeżenia dotyczące bezpieczeństwa

Wersja 1.3

Strona 4 z 37

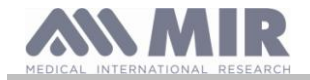

Urządzenia spirolab zostały przebadane przez niezależne laboratorium, które wydalo certyfikat zgodności z normą bezpieczeństwa PN-EN 60601-1 i potwierdziło zgodność urządzenia z wymogami kompatybilności elektromagnetycznej określonymi przez europejska norme PN-EN 60601-1-2.

Urządzenia spirolab podlegają ciągłej kontroli podczas produkcji, z tego powodu spełniają wymagania w zakresie bezpieczeństwa i jakości zdefiniowane w dyrektywie Rady 93/42/EWG dotyczącej wyrobów medycznych.

Po wyjęciu urządzenia z opakowania należy dokładnie sprawdzić je pod katem widocznych uszkodzeń. W razie wykrycia uszkodzenia nie należy używać urządzenia, ale niezwłocznie odesłać je producentowi celem wymiany.

#### <u>/!</u>\ **OSTRZEŻENIE**

Bezpieczeństwo pacjenta i prawidłowe działanie urządzenia są gwarantowane wyłącznie w przypadku stosowania się do wszelkich ostrzeżeń i obowiązujących standardów bezpieczeństwa.

Producent nie ponosi żadnej odpowiedzialności za jakiekolwiek szkody i straty spowodowane niestosowaniem się do instrukcji użytkowania.

Urządzenie należy użytkować w sposób opisany w instrukcji obsługi, ze szczególnym uwzględnieniem części dotyczącej przeznaczenia urządzenia, oraz wyłącznie z oryginalnymi akcesoriami zalecanymi przez producenta. Użycie nieoryginalnych czujników turbinowych, czujników pulsoksymetrycznych i innych akcesoriów może powodować błędy w odczytach i wpływać na prawidłowość działania urządzenia. Z tego powodu korzystanie z nieoryginalnych akcesoriów jest zabronione.

Nie używać urządzenia, jeśli termin jego przydatności do eksploatacji upłynął. W normalnych warunkach pracy termin ten to około 10 lat.

Urządzenie samo monitoruje poziom naładowania akumulatora. W przypadku rozładowania akumulatora urządzenie wyświetli komunikat ostrzegawczy.

W razie wystąpienia jakiegokolwiek zdarzenia związanego z korzystaniem z urządzenia pacjent powinien poinformować o tym swojego lekarza, który zastosuje procedurę opisaną w artykule 9 rozporządzenia nr 46/1997 wprowadzającego dyrektywę WE nr 93/42.

#### 1.2.1 Ryzyko zakażenia krzyżowego

W celu uniknięcia ryzyka zakażenia krzyżowego wymagane jest korzystanie z jednorazowych ustników osobnych dla każdego pacjenta. Z urządzeniem można używać dwóch rożnych rodzajów czujników turbinowych – wielokrotnego lub jednorazowego użytku.

Czujnik turbinowy wielokrotnego użytku należy wyczyścić przed każdym badaniem. Decyzja o stosowaniu filtrów antybakteryjnych i antywirusowych należy do lekarza.

Turbina jednorazowa musi być wymieniona na nową po każdorazowym użyciu przez pacjenta.

#### 1.2.2 Turbina

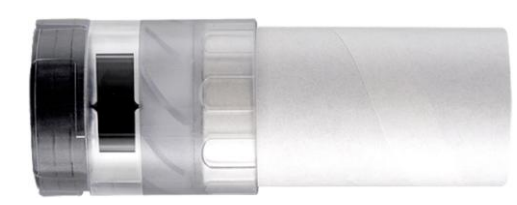

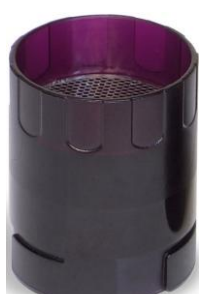

Turbina jednorazowego użytku **A** OSTRZEŻENIE

Jeśli badanie spirometryczne będzie wykonywane przy użyciu turbiny jednorazowego użytku, należy bezwzględnie dopilnować, aby dla każdego pacjenta użyto nowej turbiny.

Odpowiedni poziom higieny, bezpieczeństwo i prawidłowość pomiarów jest gwarantowane wyłącznie w przypadku turbin przechowywanych w oryginalnym, nienaruszonym opakowaniu.

Turbiny jednorazowe wykonane są z tworzywa i z tego powodu należy je utylizować zgodnie z obowiązującymi przepisami lokalnymi.

Turbina wielokrotnego użytku

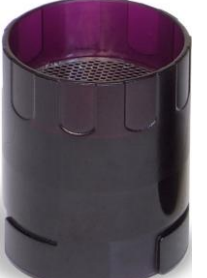

**A** OSTRZEŻENIE

Prawidłowe działanie turbin wielokrotnego użytku jest gwarantowane wyłącznie po ich odpowiednim wyczyszczeniu i usunięciu ciał obcych, które mogłyby ograniczać jej ruch. Niewystarczająco wyczyszczona turbina może doprowadzić do zakażenia krzyżowego pacjentów. Okresowe czyszczenie turbiny jest wystarczające wyłącznie wówczas, jeśli dana turbina jest używana przez tego samego pacjenta. Więcej informacji dotyczących czyszczenia znajduje się w dalszej części niniejszej instrukcji obsługi.

Poniższe informacje dotyczą obu typów turbin.

Nigdy nie należy umieszczać turbiny pod strumieniem wody lub powietrza, nie może mieć ona również kontaktu z płynami o wysokiej temperaturze.

W celu uniknięcia nieprawidłowego działania lub uszkodzenia należy chronić czujnik turbinowy przed przenikaniem pyłu i ciał obcych. Obecność ciał obcych (np. włosów, śliny itd.) wewnątrz czujnika przepływu turbiny może wpływać na dokładność pomiarów.

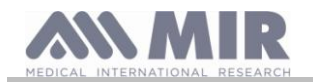

#### 1.2.3 Ustnik

Jednorazowe ustniki dostarczone wraz z urządzeniem służą wyłącznie jako punkt odniesienia w celu wyboru i zakupu odpowiedniej wielkości ustników. Dołączone ustniki są czyste, ale nie sterylne. Dodatkowe ustniki są dostępne u dystrybutora lokalnego, u którego zakupiono spirometr. Ustniki zwykle wykonane są z papieru lub tworzywa i zawsze są jednorazowe.

## **OSTRZEŻENIE**

Celem uniknięcia problemów zaleca się stosowanie ustników z materiałów biokompatybilnych. Użycie nieprawidłowych materiałów może doprowadzić do nieprawidłowego działania urządzenia i wpływać na dokładność odczytów.

Zapewnienie odpowiednich ustników jest obowiązkiem użytkownika urządzenia. W urządzeniu stosuje się standardowe ustniki o średnicy zewnętrznej 30 mm. Są one powszechne w użyciu i można je latwo nabyć.

#### **OSTRZEŻENIE**

Celem uniknięcia zanieczyszczenia środowiska spowodowanego nieprawidłową utylizacją ustników należy stosować się do obowiązujących przepisów lokalnych.

#### 1.2.4 Czujniki pulsoksymetryczne

Oprócz czujnika 919024 dostarczonego wraz z urządzeniem dostępne są następujące czujniki, przeznaczone dla różnych typów pacjentów:

| Producent | Kod  | Opis                                                               |
|-----------|------|--------------------------------------------------------------------|
| BCI       | 1300 | Jednorazowy czujnik dla dorosłych                                  |
| BCI       | 3026 | Czujnik palcowy dla niemowląt, owijany, wielokrotnego użytku       |
| BCI       | 3043 | Uniwersalny czujnik Y, wielokrotnego użytku                        |
| BCI       | 3078 | Czujnik na płatek ucha, wielokrotnego użytku                       |
| BCI       | 3178 | Pediatryczny czujnik palcowy, wielokrotnego użytku                 |
| BCI       | 3444 | Czujnik palcowy dla dorosłych (Comfort Clip), wielokrotnego użytku |
| BCI       | 3044 | Czujnik palcowy dla dorosłych, wielokrotnego użytku                |

Do poprawnego podłączenia czujników do urządzenia spirolab wymagany jest kabel przedłużający. Dostępne są dwie długości kabli:

#### Kod 919200 długość 1,5 m

Długotrwale korzystanie z czujnika lub stan pacjenta mogą wymagać okresowej zmiany miejsca zamocowania czujnika. Miejsce zamocowania czujnika należy zmieniać co 4 godziny. Dodatkowo należy kontrolować stan skóry i krążenie oraz zamocowanie czujnika.

## **M** OSTRZEŻENIE

Niepoprawne zamocowanie czujnika lub kabla oraz stosowanie uszkodzonych czujników lub kabli może wpływać na dokładność odczytów i stwarza poważne ryzyko nieprawidłowej oceny stanu pacjenta. Każdy czujnik należy skontrolować przed użyciem.

Nie używać czujnika w przypadku jego uszkodzenia lub podejrzenia uszkodzenia. W razie braku sprawnych czujników należy skontaktować się z lokalnym dystrybutorem, u którego zakupiono urządzenie.

Należy używać wyłącznie czujników firmy MIR przeznaczonych do pracy z urządzeniem spirolab. Używanie czujników innego typu może powodować nieprawidłowe odczyty.

Pomiary pulsoksymetryczne mogą być niedokładne w jasno oświetlonym miejscu. W razie konieczności należy zasłonić czujnik (np. przy użyciu kawałka czystej tkaniny).

## **OSTRZEŻENIE**

Barwniki wprowadzone do krwiobiegu (np. na potrzeby przeprowadzenia badań diagnostycznych), takie jak błękit metylenowy, zieleń indocyjaninowa, indygokarmin, błękit patentowy V (PBV) i fluoresceina, mogą mieć negatywny wpływ na dokładność badania pulsoksymetrycznego.

Jakikolwiek stan ograniczający przepływ krwi, taki jak zastosowanie mankietu do pomiaru ciśnienia tętniczego krwi, może uniemożliwić dokładne określenie tętna oraz SpO2.

Przed zamocowaniem czujników należy usunąć lakier do paznokci i/lub sztuczne paznokcie, ponieważ mogą one powodować niedokładność pomiarów pulsoksymetrycznych.

Wysoki poziom zmienionej strukturalnie hemoglobiny, jak np. karboksyhemoglobiny lub methemoglobiny, może mieć negatywny wpływ na dokładność pomiaru pulsoksymetrycznego.

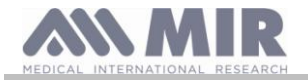

Jeżeli dwa lub więcej czujników zostanie umieszczonych blisko siebie, może dojść do wystąpienia zakłóceń. Zakłócenia takie mogą mieć negatywny wpływ na dokładność odczytu podczas badania pulsoksymetrycznego. Zjawisko to można wyeliminować, zasłaniając czujnik pomiaru nieprzezroczystym materiałem.

Fizyczne przeszkody lub brud znajdujący się na emiterze lub detektorze czujnika mogą spowodować awarię czujnika lub niedokładne wskazania. Należy upewnić się, że nie ma żadnych przeszkód i że czujnik jest czysty.

Nie umieszczać czujnika w autoklawie. Nie sterylizować czujnika.

Aby uniknąć uszkodzenia czujnika lub urządzenia oraz aby chronić użytkownika przed niebezpieczeństwem, przed rozpoczęciem procesu czyszczenia lub dezynfekcji należy odłączyć czujnik od urządzenia spirolab.

#### 1.2.5 Urządzenie

### ▲ OSTRZEŻENIE

Czynności konserwacyjne opisane w niniejszej instrukcji obsługi należy wykonywać bardzo ostrożnie. Jakiekolwiek odstępstwa od instrukcji mogą spowodować błędy w odczytach lub błędną interpretację uzyskanych danych. Nie modyfikować urządzenia bez zezwolenia producenta.

Jakiekolwiek modyfikacje, dostosowania, naprawy lub zmiany konfiguracji urządzenia muszą być wykonane przez producenta lub personel posiadający jego upoważnienie. W przypadku problemów nie należy podejmować samodzielnych prób naprawy urządzenia. Konfiguracja parametrów urządzenia musi być wykonywana przez wykwalifikowany personel. Nieprawidłowe skonfigurowanie urządzenia nie stanowi jednakże jakiegokolwiek zagrożenia dla zdrowia pacjenta.

Na żądanie producent może dostarczyć schematy połączeń elektrycznych, listy części, opisy i instrukcje kalibracji ułatwiające pracę technikom serwisowym.

Fale o wysokiej częstotliwości, emitowane przez urządzenia elektroniczne, mogą zakłócić poprawne działanie urządzenia. Z tego powodu należy zachować minimalny odstęp (kilka metrów) w przypadku, gdy w tym samym pomieszczeniu używane są urządzenia emitujące fale o wysokiej częstotliwości, takie jak telewizory, odbiorniki radiowe, sprzęt AGD, telefony komórkowe, telefony bezprzewodowe itd.

Jeśli urządzenie jest używane w obecności źródeł promieniowania elektromagnetycznego o dużym natężeniu, takich jak aparaty elektrochirurgiczne lub sprzęt do tomografii komputerowej (CT), odczyty mogą być niedokładne.

Urządzenia nie należy używać w pobliżu sprzętu przeznaczonego do obrazowania metodą rezonansu magnetycznego (MRI). Sprzęt ten może przyczynić się do powstawania prądu indukowanego w czujniku pulsoksymetrycznym, powodując obrażenia u pacjenta.

Stosowanie akcesoriów i kabli innych niż zalecane przez producenta może doprowadzić do zwiększenia emisji lub zmniejszenia odporności elektromagnetycznej urządzenia.

Urządzenia spirolab nie należy używać z pobliżu ani na innych urządzeniach. Jeśli takiej sytuacji nie da się uniknąć, należy kontrolować urządzenie spirolab pod kątem poprawności działania w danej konfiguracji.

Jeśli urządzenie będzie wykorzystywane wraz z innym sprzętem, należy używać wyłącznie sprzętu spełniającego obowiązujące wytyczne bezpieczeństwa celem zapewnienia zgodności z normą IEC PN-EN 60601-1. Oznacza to, że podłączone do urządzenia komputer lub drukarka muszą spełniać wymogi normy IEC PN-EN 60601-1.

W celu utylizacji urządzeń spirolab, akcesoriów, plastikowych materiałów eksploatacyjnych (ustników), elementów wymiennych oraz części ulegających starzeniu (np. akumulatorów) należy wyrzucić je do specjalnie do tego przeznaczonych pojemników, zwrócić sprzedawcy lub przekazać firmie zajmującej się przetwarzaniem surowców wtórnych. W każdym przypadku należy stosować się do obowiązujących przepisów lokalnych.

Niestosowanie się do powyższych zasad zwalnia firmę MIR z odpowiedzialności za jakiekolwiek szkody bezpośrednie lub pośrednie, niezależnie od ich przyczyny.

Do zasilania urządzenia należy używać jedynie akumulatorów opisanych w części Specyfikacje.

Spirometr może być zasilany z komputera przez kabel USB, który umożliwia również pracę on-line.

Urządzenie należy przechowywać poza zasięgiem dzieci oraz osób z upośledzeniem umysłowym.

#### 1.3 Etykiety i symbole

#### 1.3.1 Tabliczka znamionowa

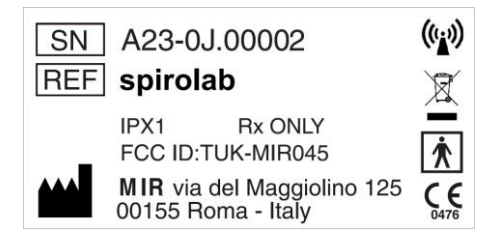

Tabliczka znamionowa zawiera następujące informacje:

- Numer seryjny urządzenia (SN)
- Nazwa produktu (REF)

Wersja 1.3

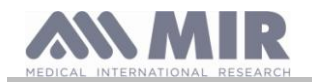

- Symbol anteny (w przypadku urządzeń wyposażonych w nadajniki radiokomunikacyjne)
- Nazwa i adres producenta
- Symbol bezpieczeństwa elektrycznego
- Symbol CE zgodności z dyrektywą 93/42/EWG
- Symbol WEEE
- Identyfikator FCC (FCC ID)
- Odwołanie do amerykańskich przepisów FDA (tylko Rx)
- Stopień ochrony przed kroplami wody spadającymi pionowo (IPX1)

#### 1.3.2 Symbol CE odnoszący się do wyrobów medycznych

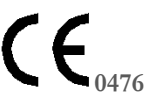

Ten produkt to wyrób medyczny klasy IIa, posiadający certyfikat zgodności z wymogami dyrektywy 93/42/EWG dotyczącej wyrobów medycznych.

#### 1.3.3 Symbol bezpieczeństwa elektrycznego

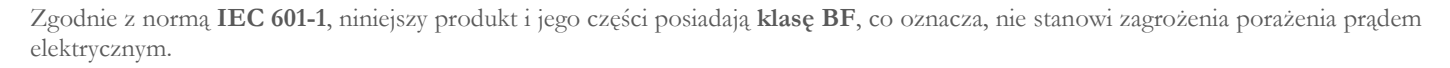

#### 1.3.4 Symbol USB

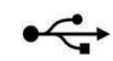

Oznacza możliwość podłączenia urządzenia do komputera.

Do podłączenia należy używać wyłącznie kabla USB dostarczonego przez producenta i postępować zgodnie z przepisami bezpieczeństwa określonymi w normie **IEC 60601-1**.

#### 1.3.5 Symbol portu SpO2 używanego do pulsoksymetrii

SpO2

1.3.6 Symbol WEEE

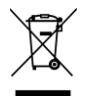

Zgodnie z dyrektywą 2002/96/WE w sprawie zużytego sprzętu elektrycznego i elektronicznego symbol ten, umieszczony na urządzeniu, oznacza, że pod koniec okresu eksploatacji urządzenia nie należy go wyrzucać razem z innymi odpadami komunalnymi. Zamiast tego należy dostarczyć do autoryzowanego punktu zajmującego się zbieraniem zużytego sprzętu elektrycznego i elektronicznego (WEEE).

Urządzenie można także zwrócić bez opłat do dystrybutora, jeśli dokonany zostanie zakup podobnego urządzenia.

Ze względu na rodzaj materiałów zastosowanych w procesie produkcji urządzenia, jego utylizacja wraz z odpadami komunalnymi może mieć negatywny wpływ na środowisko naturalne i/lub zdrowie ludzi.

Niestosowanie się do tych przepisów jest karalne.

#### 1.3.7 Oznaczenie metody ładowania akumulatora

| $\bigcirc - \bigcirc + \bigcirc$ | Symbol ten jest nadrukowany obok złącza ładowarki.               |
|----------------------------------|------------------------------------------------------------------|
| DC IN 12V                        | Należy używać wyłącznie ładowarki dostarczonej przez producenta. |
| DC IN 12V                        | Parametry ładowarki: model AC/DC, 12W-N1EFM                      |

#### 1.3.8 Oznaczenie zgodności z FCC

Urządzenie **spirolab** jest zgodne z częścią 15 przepisów FCC. Korzystanie z urządzenia podlega następującym dwóm warunkom: (1) działanie urządzenia nie może powodować szkodliwych zakłóceń

(2) urządzenie powinno być odporne na wszelkie zakłócenia zewnętrzne, włącznie z zakłóceniami mogącymi powodować nieprawidłowe działanie urządzenia

Jakiekolwiek modyfikacje wprowadzone do urządzenia, na które producent nie wyrazil wyraźnej zgody, mogą pozbawić użytkownika prawa do korzystania z urządzenia.

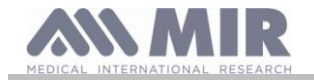

**UWAGA**: Urządzenie zostalo poddane badaniom potwierdzającym jego zgodność z wymogami dotyczącymi urządzeń cyfrowych klasy B, stosownie do części 15 przepisów FCC. Ograniczenia zawarte w wyżej wymienionych przepisach zostały sporządzone w celu zapewnienia pewnej ochrony przed szkodliwymi zakłóceniami w instalacjach domowych. Niniejsze urządzenie wytwarza, wykorzystuje i może emitować fale radiowe, a jeśli nie będzie zainstalowane i używane zgodnie z podanymi wskazówkami, może powodować szkodliwe zakłócenia w komunikacji radiowej.

Jednakże nie można zagwarantować, że w przypadku określonej instalacji zakłócenia nie wystąpią.

Jeśli urządzenie będzie powodować zakłócenia w odbiorze sygnalu radiowego lub telewizyjnego, co można stwierdzić, wylączając i wlączając urządzenie, zaleca się wypróbować jeden z poniżej podanych sposobów w celu eliminacji zakłóceń:

- Zmiana położenia anteny odbiorczej.
- Zwiększenie odległości pomiędzy urządzeniem i odbiornikiem.
- Podlączenie urządzenia do gniazda zasilania znajdującego się w innym obwodzie niż gniazdo, do którego jest podłączony odbiornik.
- Zwrócenie się o pomoc do sprzedawcy lub doświadczonego serwisanta sprzętu RTV.

Opisane symbole można znaleźć na tabliczce znamionowej urządzenia.

#### 1.3.9 Symbol czułości na wyładowania elektrostatyczne (ESD)

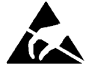

Symbol czułości na wyładowania elektrostatyczne (ESD), wymagany przez normę PN-EN 60601-1-2, umieszczony jest w pobliżu każdego złącza, które nie przeszło testu na wyładowania elektrostatyczne.

## **!** OSTRZEŻENIE

Zabrania się dotykania i podłączania czegokolwiek do styków złączy oznaczonych symbolem ESD przed podjęciem odpowiednich środków ostrożności zapobiegających wyładowaniom elektrostatycznym.

Poniżej przedstawiono przykładowe środki ostrożności:

Otoczenie: klimatyzacja i nawilżanie powietrza, posadzki z materiałów przewodzących, odzież z materiałów niesyntetycznych Działania użytkownika: rozładowanie poprzez dotknięcie dużego metalowego przedmiotu, użycie opaski antystatycznej.

Personel korzystający z urządzeń wrażliwych na wyladowania elektrostatyczne musi zostać przeszkolony w zakresie znaczenia symbolu ESD, wpływu wyladowań elektrostatycznych oraz sposobów zapobiegania takim wyladowaniom.

Ładunek elektrostatyczny definiowany jest jako ładunek elektryczny pozostający w spoczynku. To nagły przepływ prądu elektrycznego między dwoma obiektami spowodowany zwarciem lub przebiciem. Wyładowania ESD powstają w wyniku nagromadzenia się statycznego ladunku elektrycznego lub w wyniku indukcji elektrostatycznej. Przy względnie niskiej wilgotności powietrza prawdopodobieństwo powstawania ładunków znacznie się zwiększa. Ładunki gromadzące się na zwykłych tworzywach sztucznych mają zwykle wysokie wartości.

Poniżej przedstawiono typowe wartości napięcia ładunków elektrostatycznych:

| Chodzenie po dywanie            | 1500 – 35 000 V        |
|---------------------------------|------------------------|
| Chodzenie po podłodze winylowej | $250 - 12\ 000\ V$     |
| Winylowe teczki na dokumenty    | 600 - 7000 V           |
| Praca przy stole                | $700-6000\;\mathrm{V}$ |

Zetknięcie się dwóch obiektów o różnym potencjale powoduje powstawanie iskry elektrostatycznej. Ten szybki i nagły przepływ ładunku może prowadzić do przegrzania lub stopienia się obwodów podzespolu elektronicznego.

Narażenie podzespolu wrażliwego na ESD na wyladowanie elektrostatyczne może doprowadzić do częściowego uszkodzenia podzespolu i powstania wad ukrytych. Urządzenie będzie działać normalnie, a rutynowa kontrola może nie wykazać usterki, jednak trwałe lub chwilowe uszkodzenie może ujawnić się dopiero po dluższym czasie.

W przypadku materiałów antystatycznych ładunek jest uziemiany lub przekazywany na inny obiekt przewodzący stykający się z materiałem. W przypadku materiałów rozpraszających ładunek jest uziemiany wolniej niż w przypadku materiałów przewodzących o takiej samej wielkości. Standardowe tworzywa sztuczne i szkło działają jak izolatory. Izolator przejmuje ładunki, które nie są już przewodzone do uziemienia. Zarówno na przewodnikach, jak i izolatorach mogą gromadzić się i rozładowywać ładunki elektrostatyczne. Skutecznym zabezpieczeniem przed wyładowaniami elektrostatycznymi jest instalacja uziemiająca, jednak można do niej podłączyć tylko przewodniki.

Poniżej przedstawiono podstawowe zasady ochrony przed wyładowaniami ESD:

Uziemienie wszystkich przewodników, w tym ludzi

Usunięcie izolatorów i zastąpienie ich modelami chronionymi przed ESD

Korzystanie z jonizatorów

Zwracanie uwagi na obszary niechronione przed ESD, np. korzystanie z opakowań antystatycznych

Wersja 1.3

Strona 9 z 37

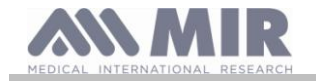

#### 1.3.10 Informacje dotyczące zapobiegania przenikaniu płynów

Etykieta z oznaczeniem

IPX1

wskazuje stopień ochrony przed przenikaniem płynów (IPX1). Urządzenie jest chronione przed kroplami wody spadającymi pionowo.

#### 1.3.11 Symbol urządzenia wyposażonego w nadajniki radiokomunikacyjne

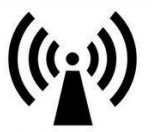

Symbol ten jest stosowany zgodnie z wymogami normy IEC PN-EN 60601-1-2: 2007, część 5.1.1, i wskazuje, że urządzenie jest wyposażone w nadajniki radiokomunikacyjne.

#### 1.3.12 Symbol wskazujący konieczność zapoznania się z instrukcją

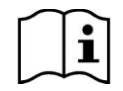

Symbol ten oznacza, że użytkownik powinien sprawdzić w instrukcji prawidłowy sposób obsługi urządzenia.

#### 1.4 Opis produktu

Urządzenie **spirolab** to podręczny spirometr z opcjonalnym modułem pulsoksymetrii. Może działać samodzielnie, jak również podłączone do komputera lub drukarki za pomocą złącza USB lub Bluetooth.

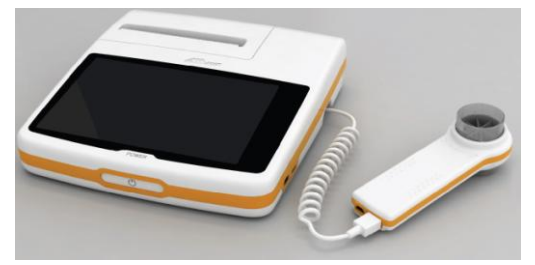

Urządzenie jest przeznaczone do pomiaru szeregu parametrów oddechowych oraz do monitorowania nasycenia krwi tlenem i tętna. Urządzenie przeprowadza wewnętrzną kontrolę jakości z wykorzystaniem zmierzonych parametrów. Urządzenie posiada pamięć wewnętrzną wystarczającą do zapisu około 10 000 badań spirometrycznych lub maksymalnie 900 godzin danych pulsoksymetrycznych.

Urządzenie **spirolab** przeznaczone jest do użytku przez specjalistów, dostarczając im ponad 30 parametrów spirometrycznych. Urządzenie dostarcza również informacji o działaniu farmakodynamicznym, tzn. porównuje (w %) dane spirometryczne zmierzone przed i po podaniu (PRE/POST) leku w badaniach na rozszerzanie oskrzeli lub testach prowokacji oskrzeli. Dane zmierzone po podaniu leku (POST) są porównywane z danymi sprzed podania (PRE).

Jako czujnik służący do pomiaru przepływu i pojemności zastosowano turbinę działającą w oparciu o przerwanie wiązki podczerwieni. Taki rodzaj działania zapewnia dokładność i powtarzalność pomiaru bez konieczności okresowej kalibracji. Główne cechy czujnika tego typu:

- Dokładny pomiar nawet przy bardzo niskim przepływie (koniec wydechu)
- Działanie niezależne od wilgotności lub gęstości powietrza
- Odporność na wstrząsy i pęknięcia
- Niski koszt wymiany

Turbinowy czujnik pomiaru przepływu jest dostępny zarówno w wersji wielokrotnego, jak i jednorazowego użytku.

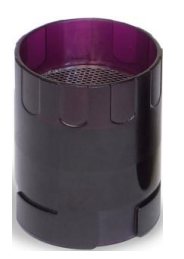

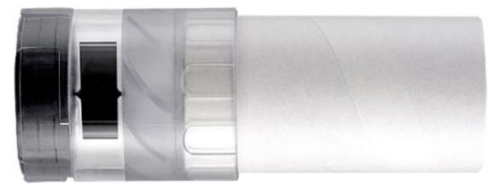

TURBINA JEDNORAZOWEGO UŻYTKU

Strona 10 z 37

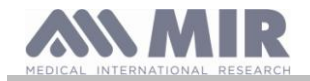

#### TURBINA WIELOKROTNEGO UŻYTKU

Aby upewnić się, że parametry turbiny nie ulegną zmianie w miarę upływu czasu, należy przestrzegać następujących środków ostrożności:

- W przypadku turbiny jednorazowej: po zakończeniu badania pacjenta wymienić na nową.
- W przypadku turbiny wielokrotnego użytku: po zakończeniu badania wyczyścić i zdezynfekować turbinę, aby zapewnić maksymalny poziom higieny i bezpieczeństwa.

W celu zapewnienia poprawnej interpretacji wyników badania spirometrycznego należy porównać uzyskane wartości z tak zwanymi wartościami normalnymi, które są obliczane na podstawie ustandaryzowanych danych pacjenta, lub opcjonalnie z referencyjnymi wynikami osobistymi z historii klinicznej pacjenta.

Wyniki osobiste mogą się znacznie różnić od wartości wzorcowych, które pochodzą od "zdrowych" pacjentów.

Urządzenie **spirolab** można podłączyć do komputera osobistego lub innego systemu komputerowego. Wszystkie wyniki badań spirometrycznych zapisane w pamięci urządzenia można przenieść do pamięci komputera osobistego w celu ich analizy (krzywe przepływ/pojemność, parametry spirometryczne, oraz opcjonalnie parametry pulsoksymetryczne). Urządzenie podłącza się do komputera za pomocą kabla USB.

Urządzenie **spirolab** może wykonać testy FVC, VC i IVC, MVV oraz badania profilu oddechowego, a także obliczyć wskaźnik prawidłowości badania (kontrola jakości badania) oraz stopień powtarzalności wyników badań przeprowadzonych przez pacjenta. Funkcja automatycznej interpretacji badania wykorzystuje najnowszą, 11 stopniową klasyfikację Amerykańskiego Towarzystwa Chorób Klatki Piersiowej (American Thoracic Society, ATS). W razie konieczności istnieje możliwość powtórzenia każdego badania. Najlepsze parametry są zawsze dostępne do szybkiej analizy. Normalne (wzorcowe) wartości można wybrać spośród kilku różnych "zestawów". Przykładowo w Unii Europejskiej używa się zazwyczaj wzorcowych wartości Europejskiego Towarzystwa Chorób Płuc (European Respiratory Society, ERS).

#### Funkcja pulsoksymetrii

Czujnik pulsoksymetryczny wyposażony jest w dwie diody LED – jedna emituje światło widzialne, a druga podczerwone. Oba rodzaje światła przechodzą przez palec i są odczytywane przez odbiornik. W momencie przejścia wiązki światła przez palec część światła jest absorbowana przez krew i tkankę miękką, zależnie od stężenia hemoglobiny. W przypadku obu częstotliwości ilość absorbowanego światła uzależniona jest od stopnia utlenowania krwi wewnątrz tkanki miękkiej.

Ta metoda pomiaru gwarantuje dokładność i powtarzalność i nie powoduje konieczności regularnej kalibracji.

Czujnik pulsoksymetryczny można dezynfekować alkoholem izopropylowym.

#### 1.5 Specyfikacje

Poniżej znajduje się dokładny opis parametrów urządzenia, turbinowego czujnika do pomiaru przepływu i pojemności oraz czujnika pulsoksymetrycznego.

#### 1.5.1 Specyfikacje spirometru

| Mierzo | ne parametry: |                                                        |           |
|--------|---------------|--------------------------------------------------------|-----------|
|        | Symbol        | Opis                                                   | Jednostka |
|        | *FVC          | Najlepszy wynik FVC                                    | 1         |
|        | *FEV1         | Najlepszy wynik FEV1                                   | 1         |
|        | *PEF          | Najlepszy wynik PEF                                    | 1/s       |
|        | FVC           | Natężona pojemność życiowa                             | 1         |
|        | FEV1          | Objętość wydychana podczas 1. sekundy badania          | 1         |
|        | FEV1/FVC      | FEV1/FVC x 100                                         | %         |
|        | FEV1/VC       | FEV1/najlepszy wynik z EVC i IVC x 100                 | 0/0       |
|        | PEF           | Szczytowy przepływ wydechowy                           | 1/s       |
|        | PEF Time      | Czas do uzyskania 90% PEF                              | S         |
|        | FEF-2575      | Mediana przepływu pomiędzy 25% i 75% FVC               | 1/s       |
|        | FEF7585       | Mediana przepływu pomiędzy 75% i 85% FVC               | 1/s       |
|        | FEF25         | Maksymalny przepływ przy 25% FVC                       | 1/s       |
|        | FEF50         | Maksymalny przepływ przy 50% FVC                       | 1/s       |
|        | FEF75         | Maksymalny przepływ przy 75% FVC                       | 1/s       |
|        | FEV05         | Objętość wydychana po 0,5 s                            | 1         |
|        | FEV05/FVC     | FEV05/FVC x 100                                        | %         |
|        | FEV075        | Objętość wydychana po 0,75 s                           | 1         |
|        | FEV075/FVC    | FEV075/FVC x 100                                       | %         |
|        | FEV2          | Objętość wydychana podczas 2 pierwszych sekund badania | 1         |
|        | FEV2/FVC      | FEV2/FVC x 100                                         | %         |
|        | FEV3          | Objętość wydychana podczas 3 pierwszych sekund badania | 1         |
|        |               |                                                        |           |

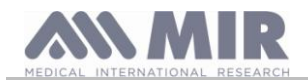

| Symbol      | Opis                                                      | Jednostka   |
|-------------|-----------------------------------------------------------|-------------|
| FEV3/FVC    | FEV3/FVC x 100                                            | %           |
| FEV6        | Objętość wydychana podczas 6 pierwszych sekund badania    | 1           |
| FEV1/FEV6   | FEV1/FEV6 x 100                                           | %           |
| FEV1/PEF    | FEV1/PEF (indeks Empeya)                                  | 1/1/s       |
| FEV1/FEV0.5 | FEV1/FEV0.5                                               | /           |
| FET         | Czas trwania natężonego wydechu                           | S           |
| EVOL        | Objętość ekstrapolowana                                   | ml          |
| FIVC        | Natężona pojemność wdechowa                               | 1           |
| FIV1        | Objętość wdychana podczas 1. sekundy badania              | 1           |
| FIV1/FIVC   | FIV1%                                                     | %           |
| PIF         | Szczytowy przepływ wdechowy                               | 1/s         |
| FIF25       | Maksymalny przepływ przy 25% FIVC                         | 1/s         |
| FIF50       | Maksymalny przepływ przy 50% FIVC                         | 1/s         |
| FIF75       | Maksymalny przepływ przy 75% FIVC                         | 1/s         |
| FEF50/FIF50 | FEF50/FIF50 x 100                                         | %           |
| MVVcal      | Maksymalna wentylacja dowolna obliczona na podstawie FEV1 | 1/s         |
| VC          | Pojemność życiowa określana podczas powolnego wydychania  | 1           |
| EVC         | Wydechowa pojemność życiowa                               | 1           |
| IVC         | Wdechowa pojemność życiowa                                | 1           |
| IC          | Pojemność wdechowa: (maks. EVC a IVC) – ERV               | 1           |
| ERV         | Zapasowa objętość wydechowa                               | 1           |
| IRV         | Zapasowa objętość wdechowa                                | 1           |
| VT          | Objętość oddechowa                                        | 1           |
| VE          | Wentylacja minutowa w spoczynku                           | l/min       |
| Rf          | Częstotliwość oddechowa                                   | oddechy/min |
| tI          | Średni czas wdechu w spoczynku                            | S           |
| tΕ          | Średni czas wydechu w spoczynku                           | S           |
| VT/tI       | Średni przepływ wdechu w spoczynku                        | l/min       |
| tI/tTOT     | tI/(tI+tE)                                                |             |
| MVV         | Maksymalna wentylacja dowolna                             | l/min       |
| ELA         | Przybliżony wiek płuc                                     | lata        |

\*= najlepsze wyniki

| Czujnik przepływu/pojemności  | Turbina dwukierunkowa             |
|-------------------------------|-----------------------------------|
| Czujnik temperatury           | Półprzewodnik (0–45°C)            |
| Metoda pomiaru                | Przerwanie wiązki podczerwieni    |
| Zakres pojemności             | 101                               |
| Zakres przepływu              | ± 16 l/s                          |
| Dokładność pomiaru pojemności | ± 3% lub 50 ml                    |
| Dokładność pomiaru przepływu  | ± 5% lub 200 ml/s                 |
| Opór dynamiczny przy 12 l/s   | $< 0,5 \text{ cmH}_2\text{O/L/s}$ |

## 1.5.2 Specyfikacje pulsoksymetru

### Definicje

| Wystąpienie desaturacji | Spadek SpO2 $\ge 4\%$ w czasie 8–40 s, a następnie wzrost $\ge 2\%$ w czasie 150 s.                                   |  |
|-------------------------|----------------------------------------------------------------------------------------------------|--|
| Wahania tętna           | Wzrost tętna $\ge 10$ uderzeń na minutę w czasie 8–40 s, a następnie spadek $\ge 8$ uderzeń na minutę w czasie 150 s. |  |
|                         |                                                                                                    |  |

Parametry mierzone w trakcie badania pulsoksymetrycznego

| Symbol          | Opis                                                                                              | Jednostka |
|-----------------|---------------------------------------------------------------------------------------------------|-----------|
| %SPO2 min       | Minimalna wartość SpO2 podczas badania                                                            | %         |
| %SPO2 max       | Maksymalna wartość SpO2 podczas badania                                                           | %         |
| BDM min         | Minimalna częstość tętna podczas badania                                                          |           |
| DI IVI IIIII    |                                                                                                   |           |
| BDM may         | Maksymalna częstość tętna podczas badania                                                         |           |
| DI WI IIIAX     |                                                                                                   |           |
| Median %SPO2    | Mediana SPO2                                                                                      | %         |
| Median BDM      | Mediana tętna                                                                                     |           |
| Iviculan Di Ivi |                                                                                                   |           |
| T Total         | Calkowity czas badania                                                                            | gg:mm:ss  |
| Analysis T      | Całkowity czas pomiaru (czas badania minus okresy bez sygnału, gdy urządzenie rejestruje wartości | gg:mm:ss  |
| Wersja 1.3      | Strona 12 z 3                                                                                     | 7         |

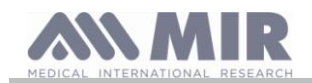

[ednostlza

| Symbol   | Opis                                                                   | Jednostka  |
|----------|------------------------------------------------------------------------|------------|
|          | zerowe)                                                                |            |
| T<90%    | Czas utrzymywania się wartości SpO2 na poziomie < 90%                  | %-gg:mm:ss |
| T<89%    | Czas utrzymywania się wartości SpO2 na poziomie < 89%                  | %-gg:mm:ss |
| Т5       | Czas utrzymywania się wartości SpO2 na poziomie < 5% wartości średniej | %-gg:mm:ss |
| T<40BPM  | Czas utrzymywania się częstości tętna na poziomie < 40 uderzeń/min     | %-gg:mm:ss |
| T>120BPM | Czas utrzymywania się częstości tętna na poziomie < 120 uderzeń/min    | %-gg:mm:ss |

| Metoda pomiaru                                                | Absorpcja promieniowania czerwonego i podczerwonego |
|---------------------------------------------------------------|-----------------------------------------------------|
| Zakres pomiaru wartości %SpO2                                 | 0–99% (co 1%)                                       |
| Rozdzielczość pomiaru SpO <sub>2</sub>                        | 1%                                                  |
| Dokładność pomiaru SpO <sub>2</sub>                           | ± 2% w zakresie 70–99% SpO2                         |
| Liczba uderzeń serca do obliczenia mediany SpO <sub>2</sub> % | 8 uderzeń                                           |
| Zakres pomiaru tętna                                          | 18–300 uderzeń/min                                  |
| Rozdzielczość pomiaru tętna                                   | 1 uderzenie/min                                     |
| Dokładność pomiaru tętna                                      | ± 2 uderzenia/min lub 2% najwyższej wartości        |
| Okres wymagany do obliczenia mediany tętna                    | 8 s                                                 |
| Wskaźnik jakości sygnału                                      | 0-8 segmentów na ekranie                            |

#### Sygnały dźwiękowe

- Sygnał dźwiękowy zgodnie z częstotliwością tętna
- Sygnał alarmowy wyzwalany w przypadku przekroczenia przez wartość %SpO2 lub tętno zaprogramowanej wartości alarmowej
- Sygnał alarmowy podczas pomiaru pulsoksymetrycznego w przypadku niskiego poziomu naładowania akumulatora
- Sygnał alarmowy w przypadku zaniku sygnału (nieprawidłowo włożony palec pacjenta lub nieodpowiednio zamocowane złącze)
- Sygnał dźwiękowy w przypadku włączenia urządzenia po badaniu przerwanym z powodu niskiego poziomu naładowania akumulatora

Specyfikacja podana dla badań pulsoksymetrycznych oraz pomiaru tętna jest ważna dla wszystkich wyżej podanych rodzajów czujników pulsoksymetrycznych.

| Pamieć                               | W pamięci zapisać można dane z ponad 10 000 badań spirometrycznych Dokładna liczba |
|--------------------------------------|------------------------------------------------------------------------------------|
| i anniçe                             | zależy od konfiguracji urządzenia, dlatego nie można jej dokładniej określić.      |
| Ekran                                | 7-calowy ekran dotykowy LCD o rozdzielczości 800x480                               |
| Klawiatura                           | Ekran dotykowy                                                                     |
| Interfejsy                           | USB, Bluetooth                                                                     |
|                                      | Zakres częstotliwości: 2402–2480 MHz                                               |
|                                      | Moc wyjściowa: 0,001 W                                                             |
| Interfejs Bluetooth                  | Tolerancja częstotliwości: 20 ppm                                                  |
|                                      | Typ anteny: stała                                                                  |
|                                      | Wzmocnienie sygnału z anteny: 0 (maks.) dBi                                        |
| Trwałość eksploatacyjna akumulatora  | Około 10 lat użytkowania                                                           |
| Zasilanie                            | Wymienne akumulatory NiMH 7,2 V (6 akumulatorów, 1,2 V każdy), 4000 mAh            |
| Ladowarka                            | Model AC/DC 12W-N1EFM                                                              |
| Wymiary                              | Korpus urządzenia 220x210x51 mm                                                    |
| Masa                                 | Jednostka centralna 1450 g (z akumulatorami)                                       |
| Ochrona elektryczna                  | Klasa II                                                                           |
| Stopień ochrony elektrycznej         | BF                                                                                 |
| Stopień ochrony przed przenikaniem   | IPX1 ochrone przed spadającymi kroplami wody                                       |
| wody                                 | II XI, oeniona pized spadającynii kiopianii wody                                   |
| Poziom bezpieczeństwa podczas        |                                                                                    |
| korzystania z urządzenia w obecności | Urządzenie pieprzystosowane do prący w takich warunkach                            |
| łatwopalnych gazów anestetycznych,   | orządzenie meprzystosowane do pracy w takień wardnikach                            |
| tlenu lub azotu                      |                                                                                    |
| Warunki użytkowania                  | Urządzenie przeznaczone do użytku ciąglego                                         |
| Warupki przechowywapia               | Temperatura: min40°C, maks. +70°C                                                  |
| warunki pizeenowywania               | Wilgotność: min. 10% wilgotności względnej, maks. 95% wilgotności względnej        |
| Warunki transportu                   | Temperatura: min40°C, maks. +70°C                                                  |
| warunki transportu                   | Wilgotność: min. 10% wilgotności względnej, maks. 95% wilgotności względnej        |
| Warupki pracy                        | Temperatura: min. +10°C, maks. +40°C                                               |
| warunki pracy                        | Wilgotność: min. 10% wilgotności względnej, maks. 95% wilgotności względnej        |
| Zastosowane normy                    | IEC 60601-1 (bezpieczeństwo elektryczne)                                           |
| Lastosowane nonny                    | IEC 60601-1-2 (kompatybilność elektromagnetyczna)                                  |
| Efektywność (zgodnie z PN-EN         | Dokładność pomiaru danych spirometrycznych zgodnie z normą ATS                     |
|                                      |                                                                                    |

#### 1.5.3 Inne parametry

Strona 13 z 37

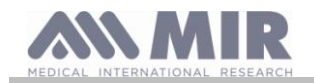

#### 60601-1:2007)

Pomiar parametrów pulsoksymetrycznych z dokładnością podaną w tabeli na stronie 13

### 2. OBSŁUGA SPIROMETRU SPIROLAB

#### 2.1 Włączanie i wyłączanie spirometru

Aby włączyć urządzenie **spirolab**, należy nacisnąć i zwolnić przycisk zasilania znajdujący się z przodu urządzenia.

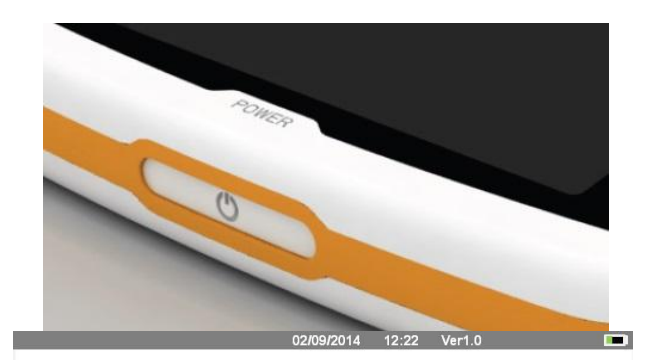

Po włączeniu wyświetlony zostanie ekran postępu wczytywania oprogramowania wewnętrznego.

Po kilku sekundach automatycznie wyświetlone zostanie menu główne.

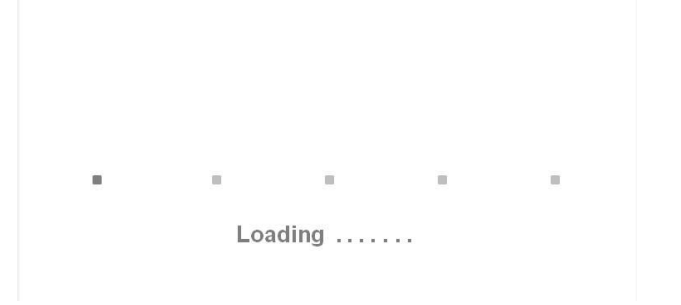

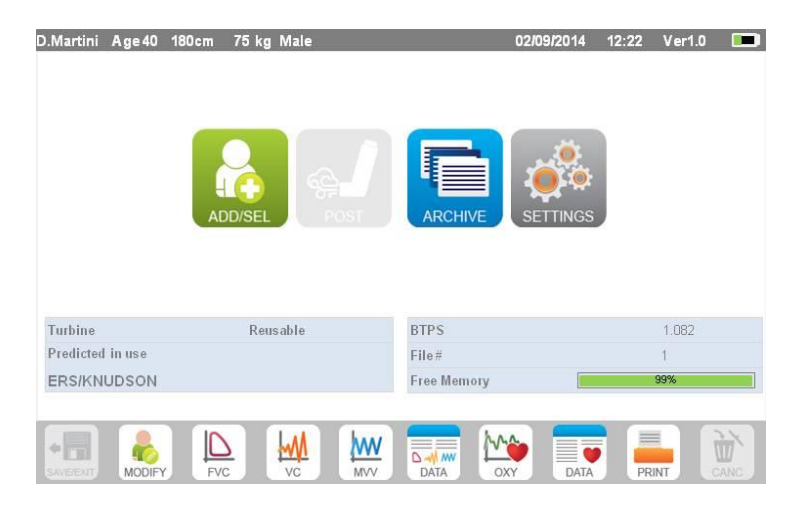

Aby wyłączyć urządzenie **spirolab**, należy nacisnąć przycisk zasilania znajdujący się z przodu urządzenia.

## **A** OSTRZEŻENIE

Urządzenie spirolab nie wyłączy się całkowicie, ale przejdzie w tryb czuwania (charakteryzujący się niezwykle niskim zużyciem energii). Część funkcji pozostanie aktywna, aby zachować ustawienia daty i godziny oraz umożliwić zdalną aktywację urządzenia. Z tego powodu przycisk zasilania jest oznaczony symbolem 🔱 odpowiadającym trybowi czuwania.

#### 2.2 Oszczędzanie energii

Poziom naladowania akumulatora jest wskazywany w prawym górnym rogu ekranu symbolem:

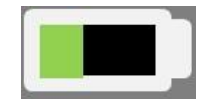

Jeśli symbol ten jest zielony, akumulator jest naładowany.

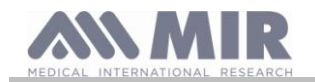

## **OSTRZEŻENIE**

Do ładowania akumulatora używać wyłącznie ładowarki dostarczonej przez producenta.

#### 2.3 Ekran główny

Z poziomu menu głównego można uzyskać dostęp do wszystkich funkcji urządzenia.

Poniżej szczegółowo opisano znaczenie każdej z ikon.

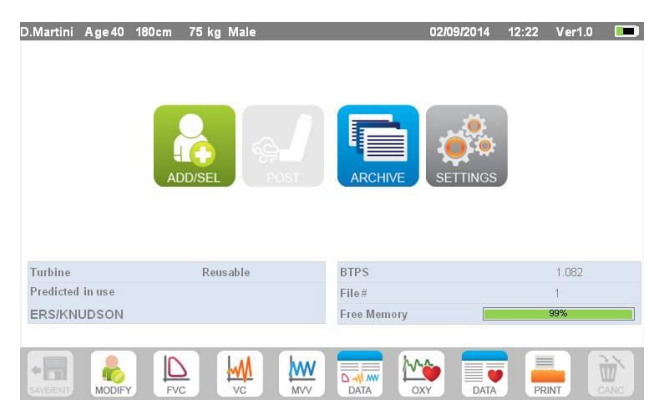

#### 2.4 Symbole i ikony

W tabeli poniżej opisano ikony wyświetlane na ekranach urządzenia oraz ich znaczenie.

| IKONA            | OPIS                                                                                      |
|------------------|-------------------------------------------------------------------------------------------|
| SETTINGS         | Dostęp do ustawień domyślnych (menu serwisowe)                                            |
| ADD/SEL          | Wprowadzanie danych nowego pacjenta                                                       |
|                  | Edycja danych pacjenta/nowe badanie pacjenta, którego dane zostały przywołane z archiwum  |
|                  | Dostęp do bazy danych przeprowadzonych badań                                              |
|                  | Zapis ustawień i powrót do ekranu głównego                                                |
|                  | Przeglądanie ostatniego badania spirometrycznego bieżącego pacjenta                       |
| DATA             | Przeglądanie ostatniego badania pulsoksymetrycznego bieżącego pacjenta                    |
| (MAR)            | Przeprowadzenie badania pulsoksymetrycznego                                               |
| FVG              | Przeprowadzenie badania FVC                                                               |
|                  | Przeprowadzenie badania VC                                                                |
| MVV              | Przeprowadzenie badania MVV                                                               |
| Seal Post        | Przeprowadzenie badania spirometrycznego z użyciem leku rozszerzającego oskrzela (POST)   |
| $\bigtriangleup$ | Sprawdzenie alarmów i granicznych wartości alarmowych podczas badania pulsoksymetrycznego |
| *                | Kontrola prawidłowości podłączenia czujnika pulsoksymetrycznego podczas badania           |
| (F)              | Kontrola obecności sygnału podczas badania pulsoksymetrycznego                            |
| PRINT            | Wydruk wyników badania                                                                    |
|                  | Usunięcie wyników badania                                                                 |
|                  | Anulowanie działania i powrót do poprzedniego kroku                                       |

#### 2.5 Ustawienia

Aby przejść do menu serwisowego, należy nacisnąć ikonę 🧟.

W celu wyświetlenia opcji wprowadzić następujący kod z poziomu ekranowej klawiatury numerycznej:

#### $1\ 2\ 2\ 3\ 3\ 3$

Z poziomu tego ekranu można również zmienić jasność wyświetlacza, przesuwając pomarańczowy kursor. Jasność jest zmieniana w czasie rzeczywistym.

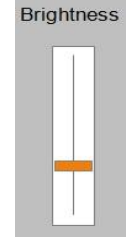

W menu serwisowym opcje wyświetlane są w następującej kolejności:

• Device

Wersja 1.3

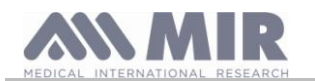

- Spirometry
- Calibration
- Oximetry
- References
- Delete archive

Dotknąć żądanej opcji, aby ją wybrać.

#### Device

Okno to jest podzielone na następujące części:

- General
- Date and time
- Info
- Printer

Wybrać żądane ustawienia, dotykając białych pól. Wybrana opcja zostanie podświetlona na pomarańczowo.

W celu zmiany jasności ekranu przesunąć pomarańczowy kursor do żądanego polożenia.

Aby ustawić datę i godzinę, dotknąć wybranego pola celem ustawienia w nim kursora. Następnie z poziomu klawiatury numerycznej w dolnym prawym rogu wprowadzić żądaną wartość.

W oknie "Info" wyświetlane są wersje oprogramowania i sprzętu najważniejszych podzespolów urządzenia oraz numer seryjny.

W oknie "Printer" można ustawić naglówek, który będzie drukowany na papierze termicznym. Dotknąć bialego miejsca pod opcją "print header", aby wyświetlić ekranową klawiaturę numeryczną. Wprowadzić żądaną nazwę.

#### Spirometry

Okno to jest podzielone na następujące części:

- Parameters
- Outcome
- Incentives

W oknie "Parameters" można wybrać, jakie wartości będą wyświetlane po zakończeniu badania i ujęte na wydruku. Wybrane opcje zostaną podświetlone na pomarańczowo.

W oknie "Results" można określić, które wartości zostaną uwzględnione na wydruku:

- Best values
- Interpretation of spirometry results
- F/V and V/t curves
- Only F/V EXPIRATORY curve

W oknie "Incentive" można skonfigurować parametry animacji motywacyjnych dla dzieci, których zadaniem jest poprawa jakości badania spirometrycznego.

Animacje motywacyjne można włączyć lub wyłączyć. Jeśli zostaną one włączone (ustawienie "ON" po lewej), należy wprowadzić wartość graniczną wieku pacjenta, któremu wyświetlana będzie animacja. W tym celu użyć klawiatury numerycznej u dolu.

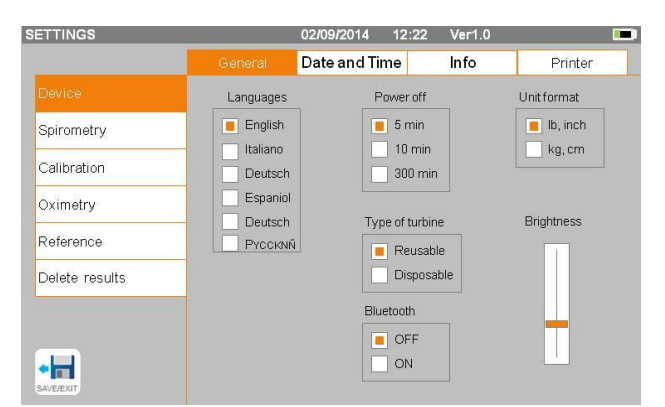

| ETTINGS        |              | 02          | 2/09/2014 12:2 | 22 Ver1.0   |         |
|----------------|--------------|-------------|----------------|-------------|---------|
|                | Enabled para | ameters     | Results        | Incer       | ntive   |
| Device         | FVC          | EFF75       | FEV2/FVC       | FIF50       | ti      |
| Spirometry     | FEV1         | FEF25-75    | FEV3           | FIF75       | 📕 tE    |
|                | FEV1/FVC     | FEF75-85    | FEV3/FVC       | FEF50/FIF50 | tl/tTOT |
| Calibration    | *VC          | ELA         | FEV6           | MVV calc.   | MVV     |
| Oximetry       | FVC          | EVOL        | FEV1/FEV6      | <b>IV</b> C |         |
|                | *FEV1        | FET         | FEV1/PEF       | <b>IC</b>   |         |
| Reference      | PEF          | PEF Time    | FEV1/FEV0.5    | ERV         |         |
| Delete results | EVC          | FE V0.5     | FIVC           | IRV         |         |
| Doloto rosdits | FEV1/VC      | FEV0.5/FVC  | FIV1           | E VE        |         |
|                | PEF          | E V0.75     | FIV1/FVC       | RR          |         |
|                | FEF25        | FEV0.75/FVC | PIF            | TV          |         |
| •              | FEF50        | FEV2        | FIF25          | TV/tl       |         |
| SAVE/EXIT      |              |             |                |             |         |

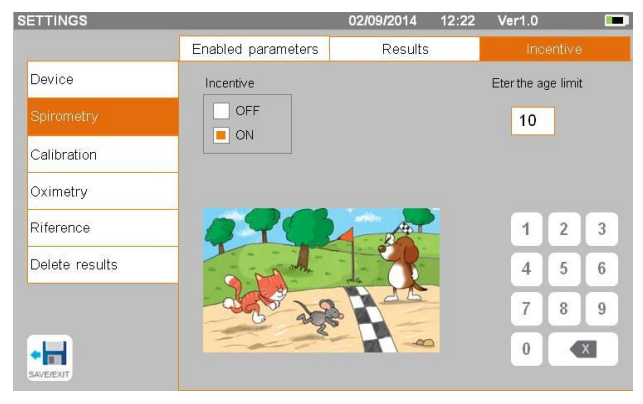

#### Calibration

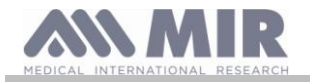

Procedurę kalibracji opisano w części 2.5.1 poniżej.

#### Oximetry

W tym oknie można skonfigurować alarmy powiązane z badaniem pulsoksymetrycznym. Włączenie danego alarmu (ustawienie "ON") spowoduje aktywację pola, w którym należy wprowadzić wartość graniczną z poziomu klawiatury numerycznej.

| ETTINGS        |                    | 02/09/2014 12:22 | 2 Ver1.0 |   |   |
|----------------|--------------------|------------------|----------|---|---|
|                |                    |                  |          |   |   |
| Device         | %SpO2 min          | Pulsetone        |          |   |   |
| Spirometry     | OFF     ON     85  |                  |          |   |   |
| Calibration    | %SpO2 max          | Finger           |          |   |   |
| Oximetry       | OFF                | OFF              |          |   |   |
| Riference      | BPMmin             | Sensor           | 1        | 2 | 3 |
| Delete results | OFF ON 60          | OFF ON           | 4        | 5 | 6 |
|                | BPMmax             | Battery          | 7        | 8 | 9 |
|                | OFF     ON     120 | OFF ON           | 0        |   | x |

## A OSTRZEŻENIE

Jeśli maksymalna wartość parametru jest mniejsza lub równa wartości minimalnej, konfiguracja zostanie przerwana. Rozlegnie się sygnał dźwiękowy, a urządzenie automatycznie powróci do ekranu ustawiania wartości minimalnej.

#### References

W tym oknie można ustawić wartości wzorcowe:

| Dorośli      | Dzieci                 |
|--------------|------------------------|
| ERS          | Knudson                |
| Knudson      | Knudson                |
| USA          | Knudson                |
| ERS          | Zapletal               |
| MC-Barcelona | Zapletal               |
| JRS-JAPAN    | JRS-JAPAN              |
| Pereira      | Pereira                |
| CECA1971     | Knudson                |
| Wang         | Hankinson (NHANES III) |

W przypadku wybrania ostatniej wartości wzorcowej (Wang/Hankinson) zastosowane zostaną ograniczenia określone w standardzie NHANES III.

## **OSTRZEŻENIE**

Po ustawieniu wartości wzorcowej jako Wang/Hankinson badania VC i MVV nie będą dostępne.

#### Delete archive

Z poziomu klawiatury numerycznej wprowadzić poniższy kod umożliwiający trwałe usunięcie wszystkich wyników badań zapisanych w pamięci urządzenia:

 $1\ 2\ 2\ 3\ 3\ 3$ 

#### 2.5.1 Kalibracja turbin

#### **OSTRZEŻENIE**

Turbina nie wymaga kalibracji, należy ją tylko regularnie czyścić.

Turbiny jednorazowe są kontrolowane przed umieszczeniem w szczelnym opakowaniu, z tego powodu nie wymagają kalibracji.

W razie przeprowadzania kalibracji turbiny należy stosować się do instrukcji podanych poniżej. Kalibrować można zarówno turbiny wielokrotnego użytku, jak i turbiny jednorazowe.

Kalibracja przeprowadzana jest na podstawie wartości FVC (wydechowej pojemności życiowej) i FIVC (wdechowej pojemności życiowej) zmierzonych podczas badania z użyciem strzykawki kalibracyjnej.

Aby przejść do okna kalibracji, z menu serwisowego wybrać opcję "Calibration". W pierwszym wyświetlonym oknie, "Last values", sprawdzić bieżące wartości procentowe przyjmowane przez urządzenie.

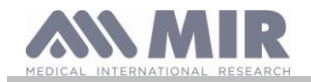

Spirolab

02/09/2014 12:22 Ver1.0

New calibration Syringe value Factory values

05/03/2015 17:03

Date / Time

Wybrać opcję "New calibration", aby wyliczyć nowe współczynniki konwersji. Wykonać badanie z użyciem strzykawki kalibracyjnej. Wykonać poniższe czynności w podanej kolejności:

- Wykonać ruch symulujący wdech.
- Wykonać ruch symulujący wydech.
- Ponownie wykonać ruch symulujący wdech.

Na ekranie wyświetlony zostanie wykres badania.

Dotknąć opcji

Jeżeli współczynniki korekcyjne są akceptowalne (< 10%), wartości będą wyświetlane jak na kolejnym ekranie.

Dotknąć "OK", aby ustawić nowe współczynniki korekcyjne.

Jeśli współczynniki korekcyjne są zbyt wysokie (> 10%), wyświetlony zostanie komunikat:

WARNING! CORRECTION too high

| Reference      | Expiratory calibration = 0%                      |
|----------------|--------------------------------------------------|
| Delete results | Inspiratory calibration = 0%                     |
|                |                                                  |
| SAVE/EXIT      | PRIN                                             |
|                |                                                  |
| npostazioni    | 02/09/2014 12:22 Ver1.0                          |
|                | Lastvalues New calibration Syringe Factory value |
| Device         | Syringe Volume (cL) Date / Time                  |
| Spirometry     | 300 05/03/2015 17:03                             |
| Calibration    |                                                  |
| Oximetry       |                                                  |
| Reference      | Expiratory calibration = -2.00%                  |
| Delete results | Inspiratory calibration = +1.66%                 |
|                |                                                  |

**Confirm Calibration?** 

Lastvalues

Syringe Volume (cL)

300

Wartości FVC i FIVC nie zostaną uznane za prawidłowe. Oznacza to, że system nie jest w stanie skorygować blędu kalibracji tej wielkości. Wówczas:

• -

SETTINGS

Device

Spirometry

Oximetry

- sprawdzić, czy urządzenie **spirolab** działa prawidłowo, używając w tym celu nowej turbiny;

- wyczyścić używaną turbinę.

Aby anulować kalibrację i przywrócić ustawienia fabryczne, z menu kalibracji wybrać opcję "Factory values". Dotknąć opcji

## **OSTRZEŻENIE**

Zgodnie z publikacją "Standardy badania czynności płuc" ("Standardised Lung Function Testing") Europejskiego Towarzystwa Chorób Płuc (nr 6, suplement 16, marzec 1993), temperatura powietrza wydychanego z ust wynosi około 33– 34°C.

Aby przeliczyć objętość i przepływ wydychanego powietrza na jednostki zgodne z BTPS (37°C), wyniki należy powiększyć o 2,6%. Wynika to z faktu, że współczynnik BTPS w temperaturze 33°C wynosi 1,026, co daje korektę w wysokości 2,6%. W praktyce współczynnik BTPS dla przepływu i objętości wydychanego powietrza jest stały i wynosi 1,026.

W przypadku przepływu i objętości wdychanego powietrza, współczynnik BTPS zależy od temperatury otoczenia, ponieważ wdychane powietrze ma temperaturę otoczenia.

Na przykład w temperaturze otoczenia wynoszącej 20°C i wilgotności względnej na poziomie 50% współczynnik BTPS wynosi 1,102, co daje korektę rzędu +10,2%.

Korekta objętości i przepływów wdychanego powietrza jest przeprowadzana automatycznie, ponieważ urządzenie jest wyposażone w czujnik temperatury otoczenia mierzący temperaturę wewnątrz urządzenia, co umożliwia wyliczenie współczynnika BTPS.

Jeśli do kalibracji użyto strzykawki o pojemności 31 i jeśli spirometr spirolab został skalibrowany poprawnie, to wartość FVC (dla strzykawki) wyniesie:

3,00 (FVC) x 1,026 (BTPS) = 3,08 1 (FVC z uwzględnieniem BTPS).

Jeśli temperatura otoczenia wynosi 20°C, wartość FIVC (dla strzykawki) wyniesie:

3,00 (FIVC) x 1,102 (BTPS) = 3,311 (FIVC z uwzględnieniem BTPS).

Użytkownik musi być świadomy, że pojemność strzykawki wyświetlana przez urządzenie jest przeliczana z uwzględnieniem współczynnika BTPS, a zatem wyniki "zawyżone" względem przewidywanych wartości nie stanowią błędu.

Na przykład jeśli podczas kalibracji uzyskane zostaną następujące pomiary:

FVC = 3,081 i FIVC = 3.311 w temperaturze otoczenia 20°C, to współczynniki korekcyjne wyniosą:

WYDECH WDECH ,00% ,00%

NIE stanowi to błędu, lecz jest wynikiem powyższych objaśnień.

Wersja 1.3

Strona 18 z 37

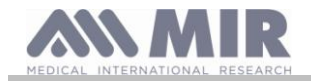

4 12:22

Irnam

Caucasian

2 3

0 #

9

1

4 5 6

7 8

1

riain

Male

o" Q

ò ù

Female

Ρ

L

X

#### UWAGA

Kalibracja może być także przeprowadzona przy użyciu dołączonego do urządzenia oprogramowania winspiroPRO. Więcej informacji dotyczących procedury kalibracji z użyciem winspiroPRO należy zapoznać się z instrukcją winspiroPRO dostępną online.

NEW PATIENT DATA

Ĩ

Birth date

àèéì

0

WERTYUIO

A S D F G H J K

☆ Z X C V B N M

•=

#### 2.6 Dane pacjenta

Z poziomu ekranu głównego można:

- przejść do okna zarządzania danymi pacjentów,
- utworzyć profil nowego pacjenta lub sprawdzić dane istniejących pacjentów w archiwum,
- zmienić bieżące dane pacjenta.

#### 2.6.1 Wprowadzanie danych nowego pacjenta

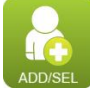

Z poziomu tego ekranu dostępne są wszystkie dane pacjentów. Wprowadzenie kodu identyfikacyjnego nie jest konieczne. Dotknąć szarego obszaru, aby uaktywnić wybrane pole i wprowadzić dane z poziomu ekranowej klawiatury numerycznej. Dotknąć opcji "Ethnic group", aby wyświetlić menu rozwijane, z którego można wybrać żądane ustawienie.

Ikona umożliwia usunięcie ostatniego wprowadzonego znaku.

Ikona umożliwia wprowadzanie wielkich liter.

Ikona umożliwia przejście do kolejnego pola.

Ikona umożliwia zapisanie wprowadzonych danych i powrót do ekranu głównego.

## A OSTRZEŻENIE

Dane wymagane do utworzenia profilu pacjenta:

- imię
- nazwisko
- płeć

Jeśli dowolna z powyższych informacji zostanie pominięta, profil nie zostanie zapisany po naciśnięciu ikony swew

W polu "Ethnic group" dostępne są następujące opcje:

| Standard ATS/ERS   |           | Standard NHANES III |
|--------------------|-----------|---------------------|
| Grupa              | % korekty |                     |
| No group selected  | 100%      | Caucasian           |
| Caucasian          | 100%      | Afro-American       |
| Oriental           | 100%      | Mexican-American    |
| Hong Kong Chinese  | 100%      | Others              |
| Japanese           | 89%       |                     |
| Polynesian         | 90%       |                     |
| North Indian       | 90%       |                     |
| South Indian       | 87%       |                     |
| Pakistani          | 90%       |                     |
| Of African descent | 87%       |                     |
| Aborigine          | 85%       |                     |

W przypadku standardu ATS/ERS współczynnik korekcyjny, zależny od ustawionej grupy etnicznej, jest stosowany do następujących wartości wzorcowych:

FVC, FEV1, FEV3, FEV6, FIVC, FIV1, EVC, IC, VC, ERV, TV, TV/ti

W przypadku standardu NHANES III współczynniki korekcyjne, zależne od ustawionej grupy etnicznej, są oparte na rożnych wzorach

Wersja 1.3

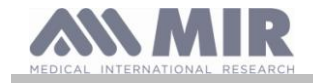

teoretycznych (wg standardów określonych w publikacji).

Po wybraniu grupy etnicznej urządzenie zakończy ustawianie parametrów pacjenta i powróci do ekranu głównego.

#### 2.6.2 Edycja danych pacjenta

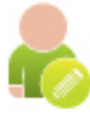

Nacisnąć ikonę edycji i wykonać czynności opisane w części 2.6.1.

## **OSTRZEŻENIE**

Ta funkcja nie tworzy nowego profilu pacjenta w sposób opisany powyżej, pozwala jednak na modyfikację danych. Wszystkie przyszłe wyniki badań będą zawsze przypisane do tego samego numeru identyfikacyjnego (ID) pacjenta.

#### 2.7 Przeglądanie zapisanych danych

#### 2.7.1 Przeszukiwanie archiwum

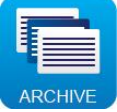

Po naciśnięciu powyższej ikony z poziomu menu głównego wyświetlone zostanie archiwum danych pacjentów.

Dane można wyszukiwać wg następujących parametrów:

- ID
- Surname
- Date of birth
- Test date
- All

Lub wg typu badania:

- FVC
- POST
- VC
- MVV
- OXY

Wybranie danej opcji spowoduje wyświetlenie pola, w którym można wprowadzić wyszukiwany zwrot.

#### 2.7.2 Przeglądanie archiwum danych

W archiwum wyświetlana jest lista pacjentów, począwszy od ostatnio badanego pacjenta.

Wybrać pacjenta, dotykając wiersza z jego nazwiskiem (wiersz zostanie podświetlony na pomarańczowo) i wybrać jedną z opcji dostępnych u dołu ekranu.

Aktywne ikony są kolorowe, zaś ikony niedostępne są wyszarzone.

Aby wyjść z archiwum, nacisnąć ikonę

| Select patient from              | the archive and choose a function        | 02/09/2014                          | 4 12:22 Ver1.0 🔳                    |
|----------------------------------|------------------------------------------|-------------------------------------|-------------------------------------|
| #ID<br>12587<br>01/09/2014 12:20 | Name<br>D. Martini<br>FVC(2), VC(1), MVV | Birth date cm<br>05 / 05 / 1985 178 | kg Gender<br>80 Male<br>RESTRICTION |
| 52147<br>30/08 / 2014 17 : 15    | A. Smiths                                | 12 / 04 / 1979 180                  | 92 Male                             |
| 15945523 a                       | K. Brown                                 | 05 / 05 / 1956 158                  | 59 Female<br>MXED                   |
|                                  |                                          |                                     |                                     |
|                                  |                                          |                                     |                                     |
|                                  |                                          |                                     |                                     |
|                                  |                                          |                                     |                                     |
|                                  |                                          |                                     |                                     |
|                                  |                                          |                                     |                                     |
|                                  |                                          |                                     |                                     |

| SEARCH B | Y:  |      |     |   | 02   | 109/20 | 14 | 12:22 | Ver1.0 |       |        |     |
|----------|-----|------|-----|---|------|--------|----|-------|--------|-------|--------|-----|
|          |     | SURN | AME |   | BIRT | HDAY   |    |       | IST    | 🔳 ALI | _ pati | ənt |
| FVC      |     | POST | 0   |   | VC   |        |    | M     | /V     | 🔳 OX  | Y      |     |
|          |     |      |     |   |      |        |    |       |        |       |        |     |
| ae       | e   |      | u u |   |      |        |    |       |        |       |        |     |
| QW       | E   | R 1  | Y   | l | J    |        |    | •     |        | 1     | 2      | 3   |
| A        | s D | F    | G   | н | J    | К      | Ĺ  |       |        | 4     | 5      | 6   |
|          | z x | С    | V   | в | Ν    | М      | ×  |       |        | 7     | 8      | 9   |
| AVE/EXIT | •   |      |     |   | ,    | •      | бк |       |        | 1     | 0      | #   |

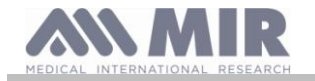

Spirolab

Aby wyświetlić wyniki badań spirometrycznych danego pacjenta, nacisnąć ikonę

Informacje zostaną wyświetlone w sposób przedstawiony na rysunku po prawej. Po lewej stronie ekranu znajduje się wykres trendu, zaś po prawej – komunikaty dotyczące jakości oraz wartości parametrów wybranych w menu serwisowym. Przesuwając palcem w obszarze parametrów, można wyświetlić inne parametry wybrane w tym menu.

Aby usunąć wyniki z danego badania, dotknąć kolumny z danymi do usunięcia. Dane te zostaną zaznaczone dwoma symbolami (po

lewej i prawej). Następnie dotknąć ikony 🔛 w prawym dolny rogu. Dotknąć "OK" w wyświetlonym oknie potwierdzenia.

Aby powrócić do poprzedniego kroku z poziomu dowolnego ekranu, dotknąć ikony

Aby wyświetlić wyniki badań pulsoksymetrycznych danego pacjenta, dotknąć ikony 🛒.

Dane zostaną wyświetlone w sposób przedstawiony na rysunku po prawej. Po lewej stronie ekranu znajdują się wykresy trendów wartości %SpO2 i BPM, zaś po prawej – wartości liczbowe różnych parametrów.

Badanie można anulować, naciskając ikonę 📖 w prawym dolnym rogu.

Aby przeprowadzić nowe badanie dla wybranego pacjenta z poziomu tego ekranu, nacisnąć ikonę rozpoczęcia badania. Wyświetlony zostanie komunikat z monitem o potwierdzenie chęci przeprowadzenia nowego badania dla wybranego pacjenta. Dotknąć opcji "YES", aby potwierdzić, lub "NO", aby anulować.

| Martini Age 40 180cm 75 kg | Male |                          |                       | 02/09/2014                 | 12:22  | Ver1.0 |   |
|----------------------------|------|--------------------------|-----------------------|----------------------------|--------|--------|---|
| Lis                        | s    | Parameter                | Predicted             | PRE#1                      | %Pred. | PRE#2  | _ |
| 12                         |      | *FVC                     | 1.48                  | 2.31                       | 156    | 2.04   |   |
|                            | -2   | *FEV1                    | 1.22                  | 1.15                       | 94     | 0.90   |   |
| 10-                        |      | *PEF                     | 90.7                  | 49.8                       | 55     | 44.1   |   |
| 8                          |      | EVC                      | 1.48                  | 2.04                       | 138    | 2.04   |   |
|                            | -4   | FEVA                     | 1.22                  | 0.90                       | 74     | 0.90   |   |
| 6-                         |      | FEVI                     | 4.02                  | 1.12                       | 28     | 1.12   |   |
| 4                          |      | FEVI/FVC                 | 1.55                  | 0.67                       | 43     | 0.38   |   |
| 2-                         | -8   | Quality<br>EXHALE ALL ai | r in the lungs        |                            |        |        | = |
| 2-<br>4-<br>6-             | -10  | Interpretation (*        | = Best values)<br>try | Obstruction<br>Restriction |        |        |   |
| 8-                         | 12   |                          |                       | Quality gra                | in in  |        |   |
|                            | FIZ  |                          |                       | Guancy gran                | 10     |        | _ |
|                            |      |                          | -                     |                            |        |        | 1 |

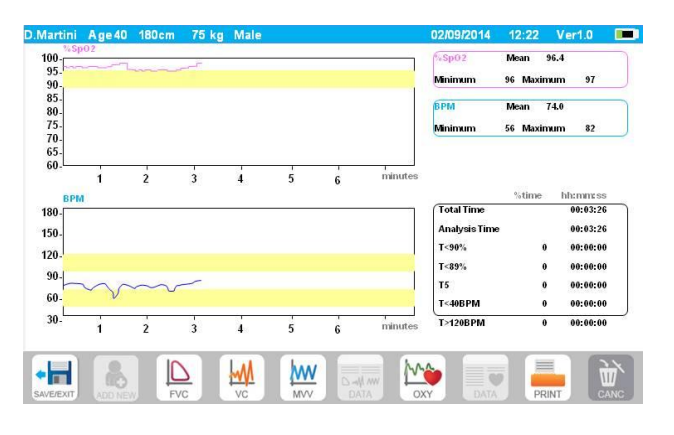

Jeśli wykonano już kilka badań spirometrycznych lub pulsoksymetrycznych z udziałem danego pacjenta, na liście głównego wyświetlona zostanie liczba wykonanych badań (w nawiasie obok typu badania).

Aby wyświetlić wyniki innych badań, dotknąć ikony 💹 (spirometria) lub 🛒 (pulsoksymetria).

#### 2.7.3 Wyświetlanie wyników z ostatniej sesji badań

Podczas danej sesji spirometr automatycznie zapisuje wyniki z maks. 8 badań FVC. Z poziomu menu głównego nacisnąć ikonę:

- w przypadku badań spirometrycznych
- w przypadku badań pulsoksymetrycznych

aby wyświetlić najlepsze wyniki z trzech badań (gdzie PRE1 to wyniki z najlepszego badania). Po zakończeniu sesji (wybraniu innego pacjenta lub przejściu do badań POST) urządzenie automatycznie zapisze w archiwum wyniki z 3 najlepszych badań. Wyniki te można następnie odczytać z archiwum i wydrukować, osobno lub łącznie.

Obok ikon badania spirometrycznego na ekranie głównym wyświetlane mogą być liczby:

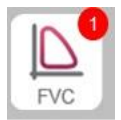

Liczba w czerwonym okręgu przedstawia (w tym przypadku) liczbę badań FVC wykonanych podczas bieżącej sesji.

#### 2.8 Tryb online (urządzenie podłączone do komputera)

Po podłączeniu do komputera urządzenie staje się w pełni funkcjonalnym urządzeniem laboratoryjnym pracującym w czasie rzeczywistym.

Do podłączenia można użyć kabla USB lub bezprzewodowego polączenia Bluetooth. Urządzenie **spirolab** może stać się inteligentnym narzędziem do pomiaru objętości i przepływu, podczas gdy komputer będzie sterować funkcjami urządzenia, łącznie z włączaniem i wyłączaniem.

Urządzenie **spirolab** podłączone do komputera przenośnego może być używane do badań epidemiologicznych prowadzonych w zakładach pracy, szkołach itd.

Oprócz typowych parametrów spirometrycznych oraz krzywych przepływu/objętości w czasie rzeczywistym, urządzenie może również gromadzić bardziej szczególowe dane, jak profil oddechowy czy objętość ekstrapolowana (Vext).

Oprogramowanie dla komputera zawiera aktualne procedury prowokacji oskrzelowej i wyświetla odpowiedź pacjenta na dawkę oraz odpowiedź w czasie dla FEV1.

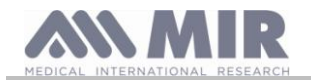

## **OSTRZEŻENIE**

Podczas podłączenia do komputera nie można obsługiwać urządzenia z poziomu jego interfejsu. Ustawienia oprogramowania zostaną przeniesione do urządzenia i będą aktywne nawet gdy urządzenie będzie działać w trybie samodzielnym. Przykładowo, gdy urządzenie spirolab zostanie podłączone do komputera, a użytkownik wybierze typ turbiny (jednorazowa lub wielokrotnego użytku), wybór zostanie zapisany również wtedy, gdy urządzenie będzie używane jako samodzielne. Należy więc zachować ostrożność podczas ustawiania typu turbiny.

#### 2.9 Przeprowadzanie badania spirometrycznego

## <u> Ostrzeżenie</u>

Na czas przeprowadzania badania należy odłączyć ładowarkę od urządzenia spirolab.

W celu prawidłowego przeprowadzenia badania spirometrycznego należy ściśle stosować się do poniższych instrukcji.

- Wsunąć turbinę do obudowy MiniFlowmeter aż do napotkania oporu, a następnie obracać ją zgodnie z ruchem wskazówek zegara aż do usłyszenia kliknięcia.
- Podłączyć MiniFlowmeter do urządzenia spirolab w sposób przedstawiony na rysunku po prawej.
- Wsunąć ustnik przynajmniej 0,5 cm w głąb rowka turbiny.
- Umieścić zacisk nosa na nosie tak, aby całkowicie uniemożliwić przepływ powietrza przez nozdrza.

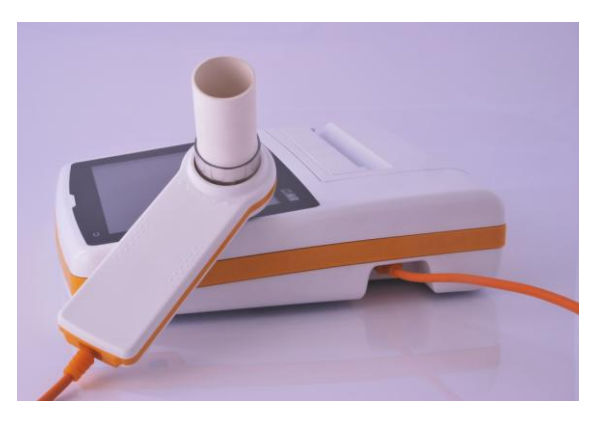

- Trzymać MiniFlowmeter obiema rękoma lub jak telefon komórkowy.
- Wsunąć ustnik do ust za zęby, a wargi zacisnąć, aby powietrze nie uciekało bokami.

## **A** ostrzeżenie

Prawidłowe położenie ustnika pod łukiem zębowym w ustach pacjenta jest niezbędne w celu uniknięcia jakichkolwiek turbulencji, które mogłyby spowodować nieprawidłowe wyniki.

## A OSTRZEŻENIE

Zaleca się, aby pacjent stał podczas badania, a w trakcie wydechu pochylił się do przodu, aby wypuścić całe powietrze z pomocą mięśni brzucha.

Na ekranie głównym znajdują się następujące ikony umożliwiające przeprowadzenie różnych badań:

Badanie spirometryczne FVC

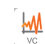

Badanie spirometryczne VC

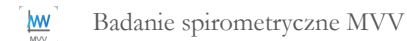

Badanie z użyciem leku rozszerzającego oskrzela (POST)

Aby zakończyć badanie, dotknąć ikony

#### 2.9.1 Badanie FVC

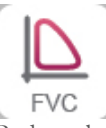

Podczas badania FVC stosować się do następujących instrukcji:

wykonać głęboki WDECH wykonać pełny wymuszony WYDECH (≥ 6 s) wykonać pełny wymuszony WDECH

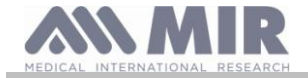

Badanie można rozpocząć od oddychania w spoczynku. Gdy pacjent będzie gotowy, powinien wykonać jak najszybszy pełny wdech (w tym celu zaleca się rozpostarcie szeroko ramion), a następnie wykonać jak najszybszy pełny wydech z możliwie jak największą siłą. Następnie, nie wyjmując ustnika, zakończyć cykl, wykonując jak najszybszy wdech. Ostatni krok można pominąć, jeżeli parametry wdechu (FIVC, FIV1, FIV1%, PIF) nie są wymagane.

Pierwszy wdech może także zostać przeprowadzony przed włożeniem ustnika do ust.

Po wolnym i głębokim wdechu należy z całych sił wykonać wydech najszybciej, jak się da.

Po 6 sekundach wykonywania wydechu urządzenie wyemituje ciągły sygnał dźwiękowy, który informuje o osiągnięciu minimalnego czasu wykonywania wydechu, zalecanego przez międzynarodowe organizacje towarzystwa chorób płuc.

## A ostrzeżenie

Aby uzyskać dokładne wyniki spirometrii, pacjent musi opróżnić płuca z całego znajdującego się w nich powietrza.

Badanie można powtórzyć kilka razy bez wyjmowania ustnika z ust. Wówczas urządzenie **spirolab** uwzględni najlepszy wynik (największa wartość FVC+FEV1) i automatycznie wyświetli go na ekranie.

Po zakończeniu badania dotknąć ikony

Podczas badania urządzenie **spirolab** emituje sygnaly dźwiękowe o częstotliwości wprost proporcjonalnej do prędkości wdychanego i wydychanego powietrza. Pomaga to lekarzowi rozpoznać, kiedy prędkość powietrza zbliża się do zera, a pacjent zbliża się do granicznej objętości wdychanego lub wydychanego powietrza.

W części dotyczącej konserwacji opisano, jak wykorzystać tą funkcję do prostego sprawdzenia, czy czujniki przepływu i objętości dzialają w sposób prawidłowy.

Oprócz pelnych wydechów do prawidłowego wykonania badania FVC wymagany jest odpowiednio długi czas wymuszonego wydychania powietrza (FET), zapewniający całkowite opróżnienie pluc z całego znajdującego się w nich powietrza.

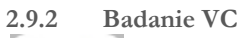

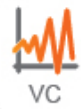

#### Profil oddechowy

Badanie pojemności życiowej przy powolnym wydychaniu można rozpocząć od kilku swobodnych oddechów. Po trzech lub czterech oddechach urządzenie wyemituje sygnał dźwiękowy potwierdzający pomiar profilu oddechowego, po czym będzie można bezpośrednio przejść do badania VC lub IVC.

#### Pojemność życiowa określana podczas powolnego wydychania: VC

Po sygnale dźwiękowym należy wykonać powolny wdech, a następnie powolny wydech.

#### Pojemność życiowa określana podczas powolnego wdychania: IVC

Po sygnale dźwiękowym należy wykonać powolny wydech, a następnie powolny wdech.

Po zakończeniu badania dotknąć ikony

#### 2.9.3 Badanie MVV

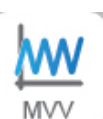

Badanie należy rozpocząć, wykonując serię natężonych wdechów i wydechów z jak największą częstotliwością. Zalecaną częstotliwością jest 30 oddechów na minutę.

Badanie zakończy się automatycznie po 12 sekundach.

### **OSTRZEŻENIE**

Aby wykonanie badania było możliwe, należy je aktywować w menu serwisowym w opcji "Set parameters". W przeciwnym razie ikona badania będzie wyszarzona.

## **OSTRZEŻENIE**

Jeżeli do badania użyto jednorazowego ustnika i jednorazowej turbiny, należy je wymienić przed zbadaniem kolejnego pacjenta.

#### 2.9.4 Przeprowadzanie badania POST po podaniu leku

#### **M** OSTRZEŻENIE

Do wykonania badania POST niezbędne jest wcześniejsze przeprowadzenie przynajmniej jednego badania PRE FVC tego samego dnia (np. podczas tej samej sesji). Badania POST nie można przeprowadzić, korzystając z wyników badań PRE VC

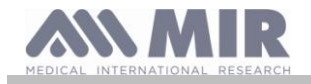

# lub MVV, jednak możliwe jest przeprowadzenie badania POST VC lub MVV, jeśli w archiwum znajdują się wyniki przynajmniej jednego badania PRE FVC przeprowadzonego tego samego dnia.

Aby przeprowadzić badanie POST, wykonać następujące czynności:

Dotknąć ikony 🔛 na ekranie głównym.

Po prawej stronie ekranu wyświetlona zostanie lista pacjentów, u których danego dnia przeprowadzono badanie PRE.

Wybrać żądanego pacjenta i jedną z opcji znajdujących się u dolu ekranu.

Wyświetlony zostanie monit o potwierdzenie przejścia do trybu POST. Dotknąć opcji "YES", aby przeprowadzić badanie POST, lub "NO", aby anulować.

| -ID                               | Name       |      |      | Dieth  | date        |     | ka               | Condor             | and the second second |
|-----------------------------------|------------|------|------|--------|-------------|-----|------------------|--------------------|-----------------------|
| 10<br>12587<br>FVC(2), VC(1), MVV | D. Martini |      |      | 05 / 0 | 1985 / 1985 | 178 | к <u>а</u><br>80 | Male<br>assistence | 2                     |
| 15945523 a                        | K. Brown   |      |      | 05 / 0 | 1956 / 1956 | 158 | 59               | Femmina<br>MIXED   |                       |
|                                   |            |      |      |        |             |     |                  |                    |                       |
|                                   |            |      |      |        |             |     |                  |                    |                       |
|                                   |            |      |      |        |             |     |                  |                    |                       |
|                                   |            |      |      |        |             |     |                  |                    |                       |
|                                   |            |      |      |        |             |     |                  |                    |                       |
|                                   |            |      |      |        |             |     |                  |                    |                       |
|                                   |            | 1.44 | haar |        | has         |     |                  |                    | 21                    |

Przez badanie "POST" rozumie się badanie spirometryczne przeprowadzone po podaniu pacjentowi leku rozszerzającego oskrzela. Po wykonaniu badania w oknie wybranego pacjenta wyświetlone zostaną następujące parametry:

- Wyniki z przeprowadzonego badania.
- Wyniki z najlepszego badania PRE przeprowadzonego u tego samego pacjenta w tym samym dniu (np. w ciągu tej samej sesji).
- Różnica procentowa pomiędzy wartościami PRE i POST (w kolumnie CHG).

Przeprowadzenie badania POST u pacjenta nie jest możliwe, jeśli archiwum zawiera wyłącznie wyniki badań PRE przeprowadzonych innego dnia (w sesjach wcześniejszych niż bieżąca).

Jeżeli podczas sesji POST zostanie do systemu wprowadzony nowy pacjent lub z archiwum przywołane zostaną dane innego pacjenta, urządzenie automatycznie zakończy bieżącą sesję POST.

#### 2.10 Wyświetlanie i przeglądanie wyników badania spirometrycznego

Po przeprowadzeniu badania FVC na ekranie wyświetlane są wyniki badania spirometrycznego. Wyniki te obejmują wykres przepływ/objętość, najlepsze wartości (wybrane spośród wartości uzyskanych podczas sesji) parametrów wybranych w ustawieniach oraz procentowe odchylenia od wartości wzorcowych. Przewijając ekran, można przejrzeć wartości wszystkich ustawionych parametrów.

| Martini | Age 40 | 180cm | 75 kg    | Male |                    |                | 02/09/2014   |          | Ver1.0    | ۵ |
|---------|--------|-------|----------|------|--------------------|----------------|--------------|----------|-----------|---|
| L/s     |        |       |          | s    | Parameter          | Predicted      | PRE#1        | %Pred.   | PRE#2     |   |
| 12      |        |       |          |      | *FVC               | 1.48           | 2.31         | 156      | 2.04      |   |
| 12-     |        | 1     |          | -2   | *FEV1              | 1.22           | 1.15         | 94       | 0.90      |   |
| 10-     |        |       |          |      | *PEF               | 90.7           | 49.8         | 55       | 44.1      |   |
| 8-      | (      |       |          |      | FVC                | 1.48           | 2.04         | 138      | 2.04      |   |
|         |        | 1     |          | -4   | EEV/1              | 1.22           | 0.90         | 74       | 0.90      |   |
| 6-      |        |       |          |      | FEV1/EVC           | 4.02           | 1.12         | 28       | 1.12      |   |
| 4-      |        |       |          |      |                    | 1.55           | 0.67         | 43       | 0.38      |   |
| 2       |        |       |          | -6   | FEF                |                |              |          |           |   |
| 2-      | X      |       |          |      | Quality            |                |              |          |           | - |
| 0-      |        |       |          |      | EXHALE ALL ai      | r in the lungs |              |          |           |   |
| 2-      |        |       |          | -0   |                    |                |              |          |           |   |
| -       |        |       |          |      |                    |                |              |          |           |   |
| 4-      |        |       |          | -10  |                    |                |              |          |           | _ |
| 6-      |        |       |          |      | Interpretation (*  | = Best values) | Obstruction  |          |           |   |
|         |        |       |          |      | Normal Spirome     | nuy            | Restriction  |          |           |   |
| 8-      |        |       |          | -12  |                    |                | Quality gra  | de A     | BCDP      |   |
|         | 1 2    | 3 4   | 5 6      | L    | <u> </u>           |                | Ripeatabilit | Y FVC FE | V1 PEF VC |   |
| 0       |        |       |          |      |                    |                |              |          |           | _ |
| 0       |        |       | -        | -    | 100 million (1997) |                |              | -        | 1. 1      |   |
|         |        |       | 0        | 1.11 | haar               |                |              |          |           | 1 |
| •       |        |       | <u>_</u> |      | w                  | G-4/1 MW       | ∞ 🗧          | ,        | i i       | ď |

#### 2.10.1 Interpretacja wyników badania spirometrycznego

Urządzenie interpretuje wyniki badania spirometrycznego, oceniając wartości natężonej pojemności życiowej (FVC), i wyświetla odpowiednie komunikaty.

Komunikaty te mogą być następujące:

.....

•

-

- ◀ Nieznaczna obturacja/restrykcja
- ◀ Umiarkowana obturacja/restrykcja
- Umiarkowanie poważna obturacja/restrykcja
- ▲ Bardzo poważna obturacja/restrykcja

Skrajnym wynikiem jest jednoczesne wskazanie obturacji i restrykcji, zaś najgorsze parametry obturacji i restrykcji są wskazywane zaznaczeniem.

Dzięki użyciu analizy matematycznej (tzw. kontroli jakości) zastosowanej do niektórych wskaźników i parametrów obliczanych w badaniu FVC, urządzenie **spirolab** wyświetla szereg komentarzy przydatnych do oceny jakości wyników przeprowadzonych badań. Moduł kontroli jakości wykorzystuje następujące oznaczenia literowe:

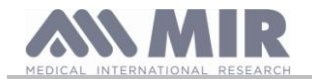

#### 1. przypadek: badanie PRE

A = Przynajmniej dwie prawidłowo wykonane próby, gdzie dwie najwyższe wartości FEV1 i dwie najwyższe wartości FEV6 nie różnią się od siebie o więcej niż 100 ml.

B = Przynajmniej dwie prawidłowo wykonane próby, w których różnica między dwiema najwyższymi wartościami FEV1 mieści się w zakresie od 101 do 150 ml.

C = Przynajmniej dwie prawidłowo wykonane próby, w których różnica między dwiema najwyższymi wartościami FEV1 mieści się w zakresie od 151 do 200 ml.

D = Tylko jedna prawidłowo wykonana próba lub kilka prawidłowych prób, w których jednak różnica między dwiema najwyższymi wartościami FEV1 przekracza 200 ml.

F = Brak prawidłowo wykonanych prób.

#### 2. przypadek: badanie POST z użyciem leku rozszerzającego oskrzela

A = Dwie prawidłowo wykonane próby, w których różnica między dwiema najwyższymi wartościami FEV1 nie przekracza 100 ml.

B = Dwie prawidłowo wykonane próby, w których różnica między dwiema najwyższymi wartościami FEV1 mieści się w zakresie od 100 do 200 ml.

C = Dwie prawidłowo wykonane próby, w których różnica między dwiema najwyższymi wartościami FEV1 przekracza 200 ml.

D = Tylko jedna prawidłowo wykonana próba.

F = Brak prawidłowo wykonanych prób.

"Prawidłowo wykonana próba" oznacza odpowiedni początek i prawidłowy wydech (czas trwania i przepływ).

Do pojedynczego badania generowane jest wiele komentarzy, jednakże w celu ułatwienia interpretacji wyników urządzenie **spirolab** przedstawia tylko te najważniejsze.

#### Vext and PEFT ERROR

Komunikat ten jest wyświetlany, jeśli ekstrapolowana objętość (Vext) jest większa niż 500 ml lub przekracza 5% FVC, bądź jeśli PEFT (czas do szczytowego przepływu) jest dluższy niż 300 ms.

#### FET Error

Komunikat ten jest wyświetlany, jeśli wartość FET jest mniejsza od ustawionej wartości granicznej.

#### FLOW ERROR

Jeśli ostatni punkt krzywej przepływ/objętość przekracza 200 ml/s, wskazuje to na niepełny wydech. W każdym z opisanych przypadków wyświetlany jest komunikat:

#### EXHALE ALL THE AIR

Między badaniami urządzenie **spirolab** sprawdza powtarzalność następujących parametrów:

- **PEF** powtarzalny, jeżeli różnica między dwiema skrajnymi wartościami PEF wynosi ≤ 10%
- **FEV1** powtarzalny, jeżeli różnica między dwiema skrajnymi wartościami FEV1 wynosi  $\leq 150$  ml
- **FVC** powtarzalny, jeżeli różnica między dwiema skrajnymi wartościami FVC wynosi  $\leq 150$  ml

#### 2.11 Przeprowadzanie badania pulsoksymetrycznego

## **A** OSTRZEŻENIE

Na czas przeprowadzania badania należy odłączyć ładowarkę od urządzenia spirolab.

## **OSTRZEŻENIE**

Upewnić się, że funkcja pulsoksymetrii jest dostępna. Nie wszystkie modele posiadają funkcję pulsoksymetrii.

## **OSTRZEŻENIE**

Poniższy opis czujnika pełni wyłącznie funkcję przykładu. Wraz z urządzeniem spirolab można używać wszystkich czujników wymienionych w części 1.2.4. Firma MIR nie zaleca użycia konkretnego typu czujnika. Decyzja o wyborze konkretnego czujnika zależy od oceny lekarza.

Podczas testu pulsoksymetrycznego nie należy wyłączać urządzenia spirolab. Celem wyłączenia urządzenia należy przerwać trwające badanie. Zapobiega to niepożądanym przerwom, które mogłyby obniżyć jakość danych.

W celu dokonania nieinwazyjnego pomiaru nasycenia tlenem (SpO<sub>2</sub>) oraz tętna należy użyć czujnika palcowego wielokrotnego użytku. Czujnik ten zalecany jest do badania pacjentów o masie ciała powyżej 20 kg i ograniczonej zdolności poruszania się lub pacjentów, którzy potrafią pozostać w bezruchu podczas badania. Do badań w ruchu zaleca się stosowanie innych typów czujników, mniej wrażliwych na ruchy rąk.

Aby przeprowadzić badanie pulsoksymetryczne, wykonać następujące czynności:

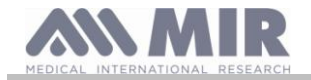

Podłączyć czujnik do urządzenia, umieszczając w nim wtyk strzalką skierowaną do góry.

Wybrać miejsce o perfuzji odpowiedniej dla danego typu czujnika.

Wsunąć palec do końca czujnika. Upewnić się, że spód palca całkowicie zakrywa detektor. Jeśli nie można prawidłowo umieścić palca w czujniku, należy użyć innego palca.

Umieścić czujnik tak, aby kabel znajdował się pod spodem dłoni. Dzięki temu źródło światła czujnika będzie się znajdować nad paznokciem, a detektor pozostanie pod palcem.

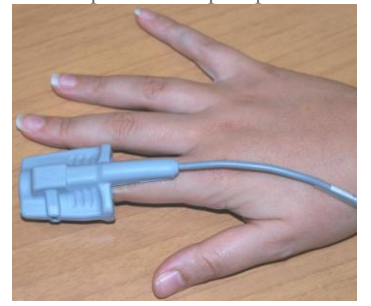

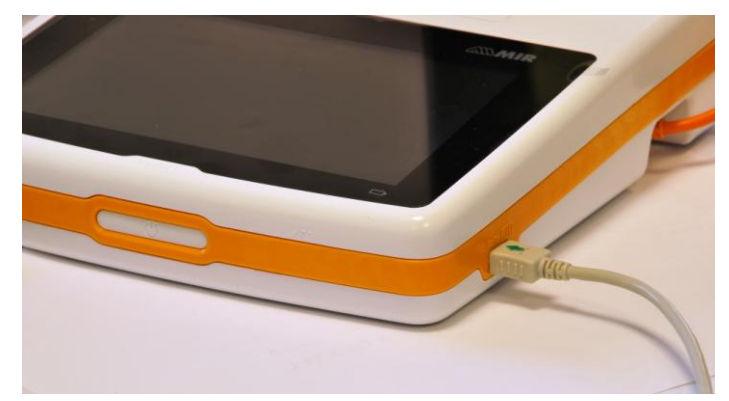

Nacisnąć 💭 na ekranie głównym, aby przejść do ekranu pulsoksymetrii.

Jeśli podczas uruchamiania wyświetlony zostanie komunikat

#### **OXIMETER NOT PRESENT**

oznacza to, że urządzenie nie posiada funkcji pulsoksymetrii.

#### **1** OSTRZEŻENIE

Jeśli przed rozpoczęciem badania poziom naładowania akumulatora urządzenia będzie niski, wyświetlony zostanie komunikat

Low battery

Wówczas należy nacisnąć ikonę 📩, aby zakończyć badanie. W przeciwnym wypadku badanie rozpocznie się po kilku sekundach.

W przypadku nieoczekiwanego przerwania testu, po ponownym włączeniu urządzenia zostanie wyświetlony komunikat

#### WARNING

the last oximetry test was improperly interrupted

Jednocześnie urządzenie spirolab wyemituje trwający 4 s przerywany sygnał dźwiękowy, A następnie powróci do ekranu głównego.

## **M** OSTRZEŻENIE

Unikać skręcania kabla czujnika ani nie stosować nadmiernej siły podczas używania, podłączania, odłączania i odkładania czujnika pulsoksymetrycznego, ponieważ może to spowodować spadek dokładności pomiarów lub uszkodzenie czujnika.

W ciągu pierwszych kilku sekund badania urządzenie wyszukuje najlepszy dostępny sygnał, po czym licznik czasu jest zerowany, a urządzenie **spirolab** zaczyna zapisywać dane.

Jeżeli czujnik nie został prawidłowo podłączony, ikona 🔎 zmieni się na 🌂 i obok niej pojawi się ikona 🐥

Jednocześnie urządzenie spirolab wyemituje alarm dźwiękowy (jeżeli został uprzednio aktywowany w menu serwisowym).

Jeżeli czujnik został prawidłowo podłączony, ale palec nie jest umieszczony prawidłowo, ikona 🌋 zmieni się na 🌋 i obok niej pojawi się ikona 🔔.

Jednocześnie urządzenie spirolab wyemituje alarm dźwiękowy (jeżeli został uprzednio aktywowany w menu serwisowym).

Aby wyciszyć alarm na kilka minut, dotknąć ikony 🦺. Jeśli warunki alarmowe będą się utrzymywać, po kilku minutach urządzenie znowu wygeneruje sygnal dźwiękowy.

Jeżeli czujnik prawidłowo odbiera sygnał, po kilku sekundach urządzenie zacznie emitować przerywany sygnał dźwiękowy, a na ekranie wyświetlane będą mierzone wartości.

Procedurę konfiguracji alarmów funkcji pulsoksymetrii opisano w części 2.5.

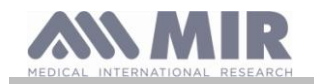

Jeżeli podczas badania wartość %SpO2 oraz tętno spadną poniżej dolnej wartości granicznej lub przekroczą górną wartość graniczną, urządzenie **spirolab** zacznie emitować alarm dźwiękowy przez cały czas trwania zdarzenia (o ile alarm został uprzednio aktywowany w menu serwisowym).

## **A** OSTRZEŻENIE

Badanie zapisywane jest z ID ostatnio wyświetlonego pacjenta. Jeżeli badanie dotyczy innego pacjenta niż ostatnio wyświetlony, przed wykonaniem badania należy pamiętać o wywołaniu badania tego pacjenta z archiwum zgodnie z opisem w części 2.7.2.

Podczas badań pulsoksymetrycznych na ekranie zawsze widoczny jest poziom naładowania akumulatora. Pozwala to na oszacowania czas pracy urządzenia w danych warunkach (np. przy maksymalnie podświetlonym ekranie czy włączonym trybie oszczędzania energii).

Aby zakończyć badanie, dotknąć ikony

2.11.1 Instrukcje używania czujnika dla pojedynczego dorosłego pacjenta

## **OSTRZEŻENIE**

Poniższy opis czujnika pełni wyłącznie funkcję przykładu. Z urządzeniem spirolab można używać wszystkich rodzajów czujników opisanych w części 1.2.4. MIR nie zaleca używania żadnych konkretnych czujników – decyzja o wyborze konkretnego czujnika zależy od oceny lekarza.

W celu wykonywania nieinwazyjnego, ciągłego monitoringu natężenia tlenu w tętnicach zaleca się wykorzystanie czujnika wielokrotnego użytku owijanego wokół palca.

### \rm OSTRZEŻENIE

Czujniki wykonane są z NATURALNYCH LATEKSOWYCH MATERIAŁÓW BEZBIAŁKOWYCH. Materiały te zostały poddane szczegółowym testom na biokompatybilność.

## **M** OSTRZEŻENIE

Czujniki są zalecane dla pacjentów ważących powyżej 30 kg. Nie powinny z niego korzystać osoby cierpiące na alergię na taśmę klejącą. Czujniki są przeznaczone wyłącznie do jednorazowego użytku.

- Wybrać miejsce umieszczenia czujnika na palcu ręki lub nogi pacjenta tak, aby źródło światła znajdowało się bezpośrednio nad detektorem. Zalecane miejsca to palec wskazujący lub kciuk.
- Usunąć lakier do paznokci lub sztuczne paznokcie.
- Wsunąć palec pacjenta w czujnik paznokciem do góry, tak by opuszek znajdował się bezpośrednio nad czujnikiem. Linia pozycjonująca czujnika powinna przebiegać w poprzek środkowej osi czubka palca.
- Zawinąć dolną taśmę klejącą wokół palca, uważając, aby nie przykryć paznokcia.
- Zawinąć górną część czujnika wokół palca, upewniając się, że źródło światła znajduje się bezpośrednio nad i w jednej linii z czujnikiem. Nałożyć taśmę klejącą na górną część palca u ręki lub nogi, aby utrzymać czujnik we właściwym położeniu. Przeprowadzić kabel wzdłuż dłoni lub podeszwy stopy i w razie potrzeby zabezpieczyć taśmą klejącą.
- Podłączyć czujnik do urządzenia: włożyć wtyczkę strzałką (na wtyczce) do góry oraz sprawdzić poprawność działania czujnika zgodnie z instrukcjami podanymi powyżej.

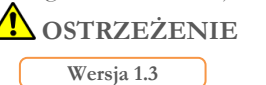

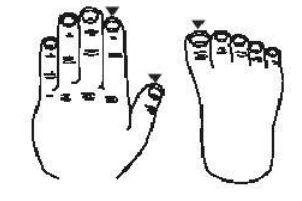

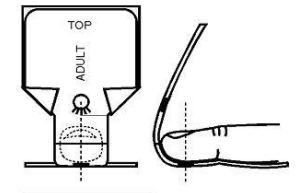

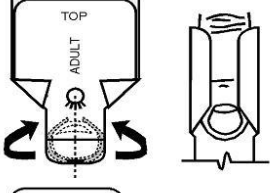

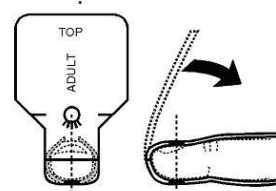

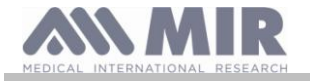

Nie należy skręcać kabla ani używać dużej siły przy używaniu, podłączaniu, rozłączaniu i przechowywaniu czujnika pulsoksymetru.

Nie należy przymocowywać czujnika zbyt mocno – może to wpłynąć negatywnie na dokładność wyniku badania. Nie należy zatem przymocowywać go zbyt mocno.

W celu zmniejszenia ryzyka zaplątania kabla należy przymocować go do nadgarstka za pomocą leukoplastu.

### 3. PRZESYŁANIE DANYCH

## **A** OSTRZEŻENIE

Przed rozpoczęciem przesyłu danych należy uważnie i ze zrozumieniem przeczytać odpowiednie instrukcje.

## **A** OSTRZEŻENIE

Komunikacja bezprzewodowa za pomocą Bluetooth przewidziana została jako funkcja dodatkowa. W przypadku przerwania przesyłu danych zalecamy użycie bardziej niezawodnego połączenia przez kabel USB.

#### 3.1 Przesył danych za pomocą Bluetooth

Urządzenie **spirolab** można podłączać jako "urządzenie" do innych jednostek głównych. Urządzenie **spirolab** można zatem podłączyć do komputera lub telefonu komórkowego i sterować nim za pomocą specjalnych aplikacji. Połączenie wykorzystuje protokół SPP (Serial Port Profile). Aby nawiązać takie połączenie:

- Urządzenie **spirolab** musi posiadać funkcję Bluetooth (funkcja opcjonalna w niektórych modelach).
- Funkcja "Bluetooth" musi zostać włączona

Spełnienie tych warunków umożliwia wyszukanie aktywnych urządzeń na jednostce głównej.

Po rozpoznaniu urządzenia **spirolab** należy wprowadzić kod PIN – informacja ta znajduje się w menu serwisowym w części "Device", "Info", jak wskazano po prawej stronie.

Wprowadzić podaną wartość i kontynuować czynność tzw. "parowania", tj. łączenia urządzenia **spirolab** i jednostki głównej.

| ETTINGS        |                 | 02/09/2014        | 12:22 | Ver1.0 🚥 |
|----------------|-----------------|-------------------|-------|----------|
|                | General         | Date and Time     | Info  | Printer  |
|                |                 | A22 1.02154       |       |          |
| Spirometry     | Firmware versi  | A23-3.02104       |       |          |
| Calibration    | Graphic release | 6                 |       |          |
| Oximetry       | Bluetooth relea | se 3.5            |       |          |
| Riference      | Bluetooth PIN   | 10218             |       |          |
| Delete results | Bluetooth Addr  | ess 00 26 33 00 2 | ?7 ea |          |
|                | Oximeter relea  | se 2.01           |       |          |
| SAVE/EXIT      |                 |                   |       |          |

W tym momencie urządzenie **spirolab** może wykorzystywać do połączenia funkcję SPP (Serial Port Profile). Szczegółowe informacje dotyczące korzystania z urządzenia można uzyskać, kontaktując się z producentem.

W podobny sposób urządzenie **spirolab** można podłączyć do komputera, na którym zainstalowano program winspiroPRO. Po podłączeniu w sposób opisany powyżej, winspiroPRO staje się interaktywnym panelem sterowania urządzeniem **spirolab**, umożliwiając bezprzewodowe wykonywanie badań spirometrycznych i pulsoksymetrycznych "online" i zapisywanie ich wyników bezpośrednio w oprogramowaniu.

#### 3.2 Podłączanie do komputera przez port USB

#### **M** OSTRZEŻENIE

Przed podłączeniem urządzenia spirolab do komputera za pomocą portu USB należy zainstalować oprogramowanie winspiroPRO, aby komputer mógł się komunikować z urządzeniem.

Przed rozpoczęciem opisanej poniżej procedury użytkownik powinien upewnić się, że znana jest mu wersja systemu operacyjnego, który jest zainstalowany na komputerze i który będzie wykorzystany przy połączeniu (aby poznać wersję systemu operacyjnego, z panelu kontrolnego należy wybrać "System").

Jeśli winspiroPRO jest już zainstalowany na komputerze, nie jest konieczne dokonanie ponownej instalacji.

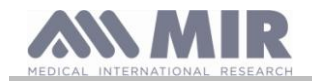

Aby ustanowić połączenie, należy podłączyć dołączoną do zestawu **spirolab** wtyczkę micro USB do portu USB w komputerze.

W czasie pierwszego połączenia, zależnie od systemu operacyjnego, jaki jest zainstalowany na komputerze, nastąpi automatyczna instalacja sterownika Microsoft. Dodatkowe informacje zawiera instrukcja użytkowania oprogramowania WinspiroPRO.

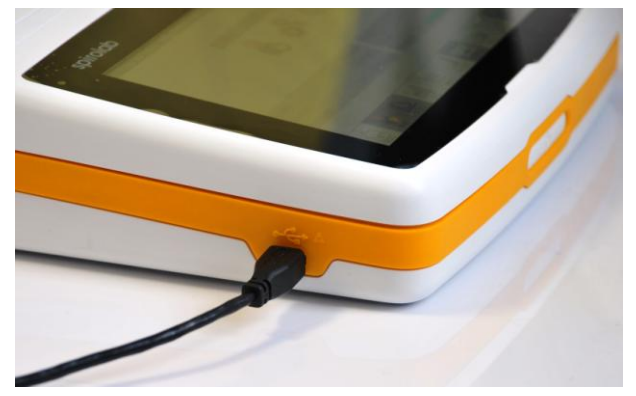

#### 3.3 Drukowanie danych

Spirolab umożliwia wydrukowanie wyników ostatnich badań, jak i tych zapisanych w archiwum.

Aby wydrukować wyniki ostatnich badań, należy pobrać ich dane za pomocą ikony (spirometria) lub (pulsoksymetria). Po

przejrzeniu danych nacisnąć ikonę 📠.

Aby wydrukować wyniki badań przeprowadzonych wcześniej i zapisanych w archiwum, należy wyszukać dane w sposób opisany w części 2.7.1. Po wyświetleniu nacisnąć [...]

Zostaną wydrukowane informacje wybrane w ustawieniach "Spirometry" – "Results".

#### 3.4 Aktualizacja oprogramowania wewnętrznego

Oprogramowanie urządzenia **spirolab** może być zaktualizowane za pomocą połączenia USB z komputerem. Aktualizacje można pobrać po zarejestrowaniu się na stronie www.spirometry.com. Dalsze informacje odnośnie aktualizacji oprogramowania znajdują się w instrukcji obsługi oprogramowania "winspiroPro".

#### 4. KONSERWACJA

Urządzenia **spirolab** nie wymagają wielu czynności konserwacyjnych. Co pewien czas należy:

- Czyścić i sprawdzać turbinę wielokrotnego użytku.
- Wymieniać turbiny jednorazowego użytku przed każdym badaniem.
- Czyścić czujnik pulsoksymetryczny (dotyczy czujników wielokrotnego użytku).
- Wymieniać taśmę klejącą w czujniku pulsoksymetrycznym typu "owijanego".
- Naładować wbudowany akumulator.

Czynności konserwacyjne opisane w niniejszej instrukcji obsługi należy wykonywać bardzo ostrożnie. Jakiekolwiek odstępstwa od instrukcji mogą spowodować blędy w odczytach lub blędną interpretację uzyskanych danych.

Jakiekolwiek modyfikacje, dostosowania, naprawy lub zmiany konfiguracji urządzenia muszą być wykonane przez producenta lub personel posiadający jego upoważnienie.

W przypadku problemów nie należy podejmować samodzielnych prób naprawy urządzenia.

Konfiguracja parametrów urządzenia musi być wykonywana przez wykwalifikowany personel. Błędy wynikające z niepoprawnej konfiguracji urządzenia nie zagrażają jednak w żaden sposób zdrowiu pacjenta.

#### 4.1 Czyszczenie i sprawdzanie turbin wielokrotnego użytku

Z urządzeniem **spirolab** można używać dwóch rodzajów turbin z czujnikami objętości i przepływu: jednorazowego i wielokrotnego użytku. Obydwa rodzaje turbin zapewniają precyzyjne wyniki oraz nie wymagają regularnej kalibracji. W celu zachowania prawidłowej funkcjonalności turbiny należy ją czyścić przed każdym użyciem (**dotyczy wyłącznie turbin wielokrotnego użytku**).

Nie ma potrzeby czyszczenia turbiny jednorazowego użytku, ponieważ po wyjęciu ze szczelnego opakowania plastikowego jest ona czysta. Po użyciu należy ją wyrzucić.

### **A** OSTRZEŻENIE

Co jakiś czas należy sprawdzić wnętrze turbiny, aby upewnić się, że nie znajdują się tam żadne zanieczyszczenia lub ciała obce, lub, w gorszym przypadku, włosy. Mogłyby one zablokować lub spowolnić działanie ruchomych części turbiny i w ten sposób negatywnie wpłynąć na dokładność badania.

Przed użyciem należy wykonać test opisany w punkcie 4.1.1, który umożliwia sprawdzenie wydajności turbiny. Jeśli wynik testu jest negatywny, należy wykonać następujące kroki:

Aby wyczyścić turbinę **wielokrotnego użytku**, należy wyjąć ją z obudowy w uchwycie MiniFlowmeter, przekręcając ją w kierunku przeciwnym do ruchu wskazówek zegara, a następnie lekko pociągając. W celu ułatwienia usuwania turbiny można delikatnie podważyć jej dno palcem.

Umieścić turbinę w zimnym roztworze czyszczącym oraz wstrząsnąć nią w celu usunięcia wszelkich nagromadzonych wewnątrz

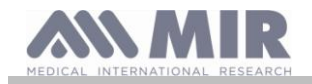

nieczystości. Turbinę należy pozostawić w roztworze na czas określony we wskazówkach używania roztworu czyszczącego.

## **M** OSTRZEŻENIE

Aby uniknąć spowodowania nieodwracalnych uszkodzeń, nie należy używać roztworów na bazie alkoholu lub oleju, oraz nie umieszczać turbiny w wodzie/gorących roztworach.

Nie umieszczać turbiny w autoklawie Nie sterylizować turbiny.

Nie należy umieszczać turbiny bezpośrednio pod strumieniem wody lub płynu. Jeśli użytkownik nie ma dostępu do roztworów czyszczących, należy umyć turbinę czystą wodą.

MIR zaleca używanie preparatu Dupont Perasafe, którego działanie zostało przetestowane na wszystkich czujnikach MIR.

Należy umyć turbinę, zanurzając ją w czystej wodzie (**woda nie może być gorąca**). Strząsnąć nadmiar wody z turbiny. Zostawić do wysuszenia w pozycji pionowej na suchej powierzchni.

Przed ponownym umieszczeniem turbiny w urządzeniu zalecane jest sprawdzenie, czy działa ona prawidłowo. Należy sprawdzić, lopatki obracają się swobodnie, przytrzymując turbinę poziomo i powoli obracając lopatki w lewo i w prawo. Powinny obracać się swobodnie. Jeśli tak się nie dzieje, może to mieć negatywny wpływ na dokładność badania. W takim wypadku należy wymienić turbinę na nową.

Po zakończeniu czyszczenia turbinę należy umieścić ponownie w obudowie, upewniając się, że jej ustawienie jest prawidłowe i zgodne z symbolem zamkniętej kłódki na uchwycie MiniFlowmeter.

Aby poprawnie umieścić turbinę, należy docisnąć ją do końca, a następnie przekręcić zgodnie z ruchem wskazówek zegara aż do usłyszenia dźwięku kliknięcia.

Aby uzyskać całkowitą pewność, że turbina działa poprawnie, należy wykonać test sprawdzający, opisany w punkcie 4.1.1. Jeśli turbina nadal działa niepoprawnie, należy wymienić na nową.

## **OSTRZEŻENIE**

Nie należy czyścić turbiny jednorazowego użytku, gdyż dla każdego nowego pacjenta należy użyć nowej turbiny.

#### 4.1.1 Sprawdzanie poprawności działania turbiny

- Włączyć urządzenie **spirolab**, a następnie ustawić je tak jak do badania spirometrycznego.
- Przytrzymując uchwyt MiniFlowmeter jedną dłonią, powoli poruszać nim na boki, tak aby powietrze swobodnie przepływało przez turbinę.
- Jeśli lopatki odpowiednio się obracają, użytkownik zostanie o tym poinformowany serią dźwięków, których częstotliwość zależy od ilości powietrza przepływającego przez turbinę.
- Jeśli urządzenie nie wydaje żadnych dźwięków w czasie, gdy użytkownik nim porusza, należy wyczyścić turbinę.

#### 4.2 Czyszczenie czujnika pulsoksymetrycznego

Czujnik pulsoksymetryczny turbiny wielokrotnego użytku należy czyścić przed badaniem każdego kolejnego pacjenta.

Czujnik powinien być czyszczony za pomocą miękkiej szmatki zwilżonej wodą lub delikatnym roztworem mydła. Aby zdezynfekować czujnik, należy go dokładnie umyć ściereczką nasączoną alkoholem izopropylowym. Po myciu czujnik pozostawić do całkowitego wysuszenia.

Do czyszczenia czujnika nie używać szorstkich materiałów ani substancji żrących.

### \Lambda OSTRZEŻENIE

Czujnika nie należy sterylizować przy użyciu promieniowania, pary wodnej lub tlenku etylenu. Przed rozpoczęciem czyszczenia lub dezynfekcji odłączyć czujnik od urządzenia.

Czujniki **spirolab** nie zawierają lateksu.

#### 4.3 Wymiana taśmy klejącej czujnika owijanego wokół palca

Taśma klejąca jednorazowego użytku nie zawiera lateksu.

- Należy delikatnie zdjąć starą taśmę klejącą z czujnika i wyrzuć ją.
- Na tylnej części czujnika znajdują się specjalne oznaczenia. Czujnik należy położyć tak, by wypustki znajdowały się naprzeciw klejącej strony taśmy. Otwory w taśmie należy dopasować do wypustek czujnika.
- Należy docisnąć czujnik tak, aby wypustki weszły w otwory na taśmie, a następnie podnieść czujnik i taśmę w celu sprawdzenia, czy są dobrze dopasowane.

#### 🗥 OSTRZEŻENIE

Zaleca się używanie nowej taśmy dla każdego kolejnego pacjenta lub postępowanie zgodnie z wymaganiami.

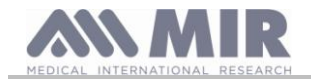

### 4.4 Ładowanie akumulatora

## ⚠ OSTRZEŻENIE

Do ładowania akumulatora używać wyłącznie ładowarki dostarczonej przez producenta.

Po włączeniu urządzenia **spirolab** na głównym ekranie pojawia się następująca ikona informująca o poziomie naladowania akumulatora:

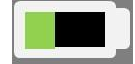

Jeśli akumulator jest w pełni naładowany, symbol jest zielony.

Jeśli tylko część symbolu jest zielona lub jeśli urządzenie się nie włącza, oznacza to, że akumulator należy naładować w następujący sposób:

- Podłączyć ładowarkę do złącza i gniazda zasilającego. W prawym dolnym rogu zaświeci się niebieska dioda LED
- Po zakończeniu ładowania kolor diody LED zmieni się na zielony.

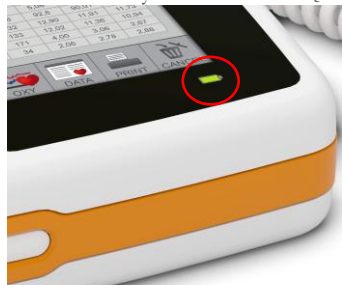

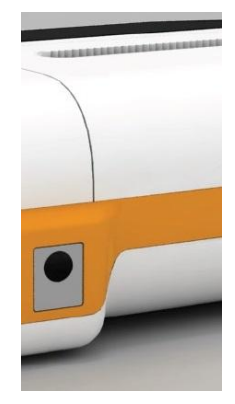

• Po naładowaniu odłączyć ladowarkę od urządzenia i gniazda zasilającego.

# **M** ostrzeżenie

Z urządzenia nie należy korzystać w trakcie ładowania. Po naładowaniu należy zawsze odłączać ładowarkę od urządzenia.

#### 5. ROZWIĄZYWANIE PROBLEMÓW

| RODZAJ<br>PROBLEMU                                         | KOMUNIKAT                                 | MOŻLIWE PRZYCZYNY                                                      | SPOSÓB ROZWIĄZANIA PROBLEMU                                                                                                    |
|------------------------------------------------------------|-------------------------------------------|------------------------------------------------------------------------|----------------------------------------------------------------------------------------------------|
| Urządzenie <b>spirolab</b> nie<br>włącza się               | \                                         | Akumulator może być<br>rozładowany.                                    | Podłączyć ładowarkę do urządzenia.                                                                                                    |
|                                                            |                                           | Oprogramowanie<br>zainstalowane w urządzeniu<br>mogło ulec skasowaniu. | Podłączyć urządzenie do komputera za pomocą<br>kabla USB i dokonać aktualizacji oprogramowania;<br>aby uzyskać dokładniejsze informacje, należy<br>zapoznać się z instrukcją obsługi programu<br>winspiroPRO, która jest dostępna jest online.                                                                                                    |
| W czasie włączania<br>urządzenia występuje<br>błąd.        | Ram error data<br>recovery<br>Please wait | Pamięć wewnętrzna urządzenia<br>została uszkodzona.                    | Jeśli dane zostaną poprawnie odzyskane, urządzenie<br>włączy się w normalny sposób. Jeśli proces<br>odzyskiwania się nie powiedzie, należy<br>skontaktować się z autoryzowanym centrum<br>pomocy technicznej lub producentem.                                                                                                    |
| Urządzenie wyłącza się,<br>a następnie ponownie<br>włącza. |                                           | Wystąpił bląd wewnętrzny.                                              | Sprawdzić dostępność aktualizacji oprogramowania<br>na stronie internetowej www.spirometry.com. Jeżeli<br>aktualizacja jest dostępna, należy dokonać<br>aktualizacji oprogramowania za pośrednictwem<br>oprogramowania winspiroPRO. Aby uzyskać<br>dokładniejsze informacje, należy zapoznać się<br>z instrukcją obsługi programu winspiroPRO, która<br>jest dostępna jest online. |
| Wyniki badań<br>spirometrycznych są<br>nieprawidłowe.      | \                                         | W turbinie mogą się znajdować<br>zanieczyszczenia.                     | Wyczyścić turbinę zgodnie z instrukcjami podanymi<br>w punkcie 4.1; jeśli okaże się to konieczne,<br>wymienić turbinę na nową.                                                                                                    |
|                                                            |                                           | Badanie nie zostalo<br>przeprowadzone w poprawny<br>sposób.            | Powtórzyć badanie, ściśle przestrzegając wskazówek pojawiających się na ekranie.                                                                                                    |

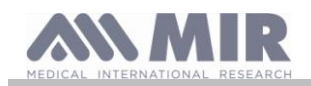

|                                                                                             |                      |                                                                                                    | Instrukcja obsługi                                                                                                    |
|---------------------------------------------------------------------------------------------|----------------------|----------------------------------------------------------------------------------------------------|----------------------------------------------------------------------------------------------------|
| RODZAJ<br>PROBLEMU                                                                          | KOMUNIKAT            | MOŻLIWE PRZYCZYNY                                                                                                    | SPOSÓB ROZWIĄZANIA PROBLEMU                                                                                                    |
| Po zakończeniu badania<br>spirometrycznego<br>pewne parametry nie są<br>wyświetlane.        | \                    | Ustawienia parametrów<br>w menu serwisowym zostały<br>spersonalizowane.                                                                                 | Sprawdzić ustawienia parametrów w opcji<br>"Spirometry", "Parameters" w menu serwisowym<br>wg punktu 2.5.                                        |
| W czasie badania<br>pulsoksymetrycznego<br>dane są przesyłane                               |                      | Czujnik jest niewłaściwie<br>założony lub perfuzja pacjenta<br>jest niewystarczająca.                                                                   | Zmienić położenie czujnika pulsoksymetrycznego.                                                                                                  |
| z przerwami,<br>sporadycznie, lub są<br>niepoprawne.                                        | \                    | Pacjent się poruszył.                                                                                                    | Aby wyniki badania były poprawne, bardzo ważne<br>jest, aby pacjent nie wykonywał gwałtownych<br>ruchów.                                         |
| W czasie badania ekran<br>jest przyciemniony.                                               | \                    | Po 5 minutach od rozpoczęcia<br>badania ekran zostaje<br>automatycznie przyciemniony.<br>Funkcja ta pozwala wydłużyć<br>okres eksploatacji akumulatora. | Brak.                                                                                                    |
| Problem w czasie<br>ladowania akumulatora.                                                  | Defective<br>battery | Akumulator może być<br>uszkodzony lub źle włożony.                                                                                                    | Skontaktować się z centrum obsługi technicznej.                                                                                                  |
| Nieprzewidziany błąd<br>pamięci.                                                            | Error in<br>memory   | Dane w archiwum są<br>uszkodzone.                                                                                                    | Skontaktować się z centrum obsługi technicznej.                                                                                                  |
| Oprogramowanie<br>urządzenia zawiesiło się<br>na skutek<br>nieprzewidzianego<br>wydarzenia. |                      |                                                                                                    | Nacisnąć przycisk uruchamiania trzykrotnie<br>i odczekać kilka sekund, po których urządzenie<br>zresetuje się i automatycznie uruchomi ponownie. |

# **OSTRZEŻENIE**

Przed skontaktowaniem się z centrum obsługi technicznej należy dokonać próby skopiowania bazy danych z urządzenia na komputer, używając programu winspiroPRO. Jest to konieczne, aby uniknąć przypadkowego utracenia danych w czasie czynności serwisowych oraz aby chronić prywatność pacjentów, których dane nie powinny być dostępne ani dla producenta, ani dla personelu serwisowego.

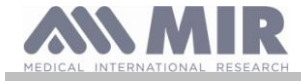

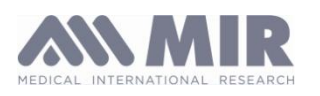

Via del Maggiolino 125, 00155 Rzym – WŁOCHY

#### Deklaracja zgodności WE (załącznik II z wyłączeniem art. 4)

Niniejszym oświadczamy, że wymienione poniżej urządzenie:

| Тур              |
|------------------|
| Nazwa marki      |
| Nazwa urządzenia |
| Kategoria        |

Spirometr/pulsoksymetr MIR Medical International Research spirolab IIa

spelnia Podstawowe Wymagania wyszczególnione w dyrektywie 93/42/EWG dotyczącej Wyrobów Medycznych oraz w poprawkach do wspomnianej dyrektywy i odpowiednich jej wersjach dla innych Państw Członkowskich. Deklaracja została sporządzona na podstawie Certyfikatu CE nr MED 9826 wydanego przez Cermet, Jednostkę Notyfikowaną nr 0476.

Rzym, 01.01.2015

Brebell

Paolo Sacco Boschetti Prezes

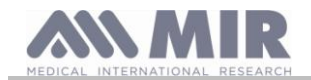

### WARUNKI GWARANCJI

Urządzenie spirolab wraz z wszystkimi zatwierdzonymi akcesoriami podlega gwarancji na okres:

- 12 miesięcy, jeśli urządzenie jest przeznaczone do użytku w praktyce lekarskiej (używane przez lekarzy, w szpitalu itd.)
- 24 miesięcy, jeśli produkt został zakupiony przez pacjenta do prywatnego użytku.

Gwarancja jest ważna od dnia zakupu zgodnie z datą na fakturze lub dowodzie zakupu.

Okres gwarancyjny rozpoczyna się wraz z datą sprzedaży, która musi zostać potwierdzona fakturą lub pokwitowaniem.

W chwili zakupu lub przy odbieraniu przesyłki należy sprawdzić poprawność działania urządzenia. Wszelkie zastrzeżenia muszą być natychmiast przekazane producentowi.

Niniejsza gwarancja obejmuje naprawę lub wymianę (według uznania producenta) produktu lub wadliwych części bez jakiejkolwiek opłaty zarówno za części, jak i bez pokrywania kosztów pracy.

Akumulator oraz wszystkie inne zużywające się części, w tym turbina wielokrotnego użytku, nie podlegają niniejszej gwarancji.

Gwarancja zostanie uznana za nieważną (według uznania producenta) w następujących przypadkach:

- Użytkowanie nieprawidłowe lub niezgodne z przeznaczeniem bądź brak stosowania się do obowiązujących norm technicznych bezpieczeństwa w kraju użytkowania produktu.
- Użytkowanie produktu w celach innych niż wymienione w instrukcji obsługi lub niestosowanie się do takich instrukcji.
- Naprawy, dostosowanie, modyfikacje lub zmiany dokonywane przez personel nieupoważniony do tego przez producenta.
- Uszkodzenia spowodowane brakiem czynności konserwacyjnych lub ich niewłaściwym przeprowadzaniem.
- Uszkodzenia spowodowane poddaniem urządzenia działaniu nadmiernej siły fizycznej lub przepięciom elektrycznym.
- Uszkodzenia spowodowane przez wadliwą instalację elektryczną lub elementy sprzętu, do którego urządzenie zostało podłączone.
- Modyfikacja, wymazanie, usunięcie lub zatarcie numeru seryjnego.

Naprawy i wymiana objęte gwarancją dotyczą urządzeń zwróconych do certyfikowanego centrum serwisowego. Aby uzyskać dalsze informacje dotyczące tych centrów, należy skontaktować się z lokalnym dystrybutorem lub z producentem.

Klient ponosi koszty transportu i opłat celnych oraz dostarczenia produktu.

Urządzenie lub jego element muszą być przekazane wraz ze zrozumiałym i dokładnym opisem usterki. Jeśli urządzenie lub jego element mają zostać zwrócone producentowi, przed wysłaniem należy otrzymać odpowiednią zgodę producenta – pisemną lub ustną.

MIR Medical International Research zastrzega sobie prawo do wymiany lub modyfikacji urządzenia, jeśli okaże się to konieczne.

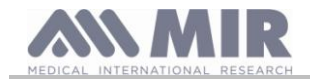

#### ZAŁĄCZNIK 3 INFORMACJE DOTYCZĄCE W ŚRODOWISKU ELEKTROMAGNETYCZNYM

PRAWIDŁOWEGO KORZYSTANIA Z URZĄDZENIA

|                        | Zalecenia i           | deklaracje producenta – emisja elektromagnetyczna                                       |
|------------------------|-----------------------|-----------------------------------------------------------------------------------------|
| Urządzenie SPIROLA     | B może być użytkowa:  | ne w opisanym poniżej środowisku elektromagnetycznym.                                   |
| Właściciel lub użytkow | vnik końcowy urządzer | nia <b>SPIROLAB</b> ma obowiązek upewnić się, że użytkowanie go w danym środowisku jest |
| dopuszczalne.          |                       |                                                                                         |
| Test emisji            | Zgodność              | Wskazówki dotyczące środowiska elektromagnetycznego                                     |
| Promieniowanie         | Grupa 1               | Urządzenie SPIROLAB wykorzystuje energię o częstotliwości radiowej tylko do             |
| radiowe                | _                     | funkcji wewnętrznych. Z tego względu emisje RF są bardzo niskie i nie powinny           |
| CISPR 11               |                       | powodować żadnych zakłóceń w pracy pobliskich urządzeń elektrycznych                    |
|                        |                       |                                                                                         |
| Promieniowanie         | Klasa B               | Urządzenie SPIROLAB może być używane w każdych warunkach, także                         |
| radiowe                |                       | w budynkach mieszkalnych domu oraz obiektach bezpośrednio podłączonych do               |
| CISPR 11               |                       | publicznej niskonapięciowej sieci zasilającej budynki mieszkalne.                       |
| Emisja fal             | Nie dotyczy           |                                                                                         |
| harmonicznych          |                       |                                                                                         |
| IEC 61000-3-2          |                       |                                                                                         |
| Wahania                | Nie dotyczy           |                                                                                         |
| napięcia/migotanie     |                       |                                                                                         |
| - 0                    |                       |                                                                                         |
| IEC 61000-3-3          |                       |                                                                                         |

Zalecenia i deklaracje producenta – odporność elektromagnetyczna

Urządzenie **SPIROLAB** może być użytkowane w opisanym poniżej środowisku elektromagnetycznym. Właściciel lub użytkownik końcowy urządzenia **SPIROLAB** ma obowiązek upewnić się, że użytkowanie go w danym środowisku jest

| Test<br>odporności                                                                                        | Poziom<br>testowy<br>IEC 60601                                                                                                    | Poziom<br>zgodności                | Wskazówki dotyczące środowiska elektromagnetycznego                                                                                                    |
|----------------------------------------------------------------------------------------------------|----------------------------------------------------------------------------------------------------|------------------------------------|----------------------------------------------------------------------------------------------------|
| Wyładowania<br>elektrostatyczne<br>(ESD)                                                                  | wyładowanie<br>kontaktowe<br>±6 kV                                                                                                    | wyładowanie<br>kontaktowe<br>±6 kV | Podłoga powinna być z drewna, betonu lub płytek ceramicznych. Jeżeli<br>podłoga pokryta jest materiałem syntetycznym, wilgotność względna<br>powietrza powinna wynosić co najmniej 30%.<br>Jeśli w czasie badania pulsoksymetrycznego nastąpi zakłócenie pracy |
| IEC 61000-4-2                                                                                             | wyładowanie<br>powietrzne<br>±8 kV                                                                                                    | wyładowanie<br>powietrzne<br>±8 kV | urządzenia na skutek wyładowania elektrostatycznego, prawidłowe<br>funkcjonowanie urządzenia zostanie przywrócone w ciągu 30 sekund<br>(zgodnie z ISO 9919).                                                                                                   |
| Szybkie lącza<br>przesyłu<br>danych<br>IEC 61000-4-4                                                      | ±1 kV dla linii<br>wejścia/wyjścia                                                                                                    |                                    | Parametry zasilania sieciowego powinny odpowiadać typowym normom dla placówek komercyjnych lub szpitali.                                                                                                    |
| Skoki napięcia<br>IEC 61000-4-5                                                                           | ±1 kV tryb<br>różnicowy<br>±2 kV tryb<br>współbieżny                                                                                                    | Nie dotyczy                        | Parametry zasilania sieciowego powinny odpowiadać typowym normom dla placówek komercyjnych lub szpitali.                                                                                                    |
| Spadki napięcia,<br>krótkotrwale<br>przerwy<br>i zmiany<br>napięcia<br>zasilającego<br>IEC 61000-4-<br>11 | <5% UT<br>(>95% spadek<br>UT)<br>na 0,5 cyklu<br>40% UT<br>(60% spadek<br>UT)<br>na 5 cykli<br>70% UT<br>(30% spadek<br>UT)<br>na 25 cykli<br><5% UT<br>(>95% spadek<br>UT)<br>na 5 s | Nie dotyczy                        |                                                                                                    |
| Częstotliwość<br>pola                                                                                     | 3 A/m                                                                                                    | 3 A/m                              | Poziom pól magnetycznych powinien odpowiadać wartościom obowiązującym dla typowych instalacji komercyjnych lub szpitalnych.                                                                                                    |

Wersja 1.3

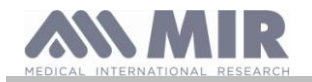

Spirolab

| magnetycznego       |                      |         |                        |                                                                                                    |
|---------------------|----------------------|---------|------------------------|----------------------------------------------------------------------------------------------------|
| (50/60 Hz)          |                      |         |                        |                                                                                                    |
| IEC 61000-4-8       |                      |         |                        |                                                                                                    |
| UWAGA: UT to r      | apięcie prądu zr     | nienn   | ego przed zastos       | owaniem poziomu testowego.                                                                                                    |
|                     |                      |         |                        |                                                                                                    |
|                     | Zal                  | ecenia  | a i deklaracje p       | roducenta – odporność elektromagnetyczna                                                                                                    |
| Urządzenie SPIRC    | <b>DLAB</b> może być | ć użytl | kowane w opisat        | nym poniżej środowisku elektromagnetycznym.                                                                                                    |
| Właściciel lub użyt | kownik końcow        | y urz   | ądzenia <b>SPIRO</b> I | LAB ma obowiązek upewnić się, że użytkowanie go w danym środowisku jest                                                                                                    |
| dopuszczalne.       |                      |         | I                      |                                                                                                    |
|                     |                      |         |                        | Przenośne i ruchome urządzenia radiokomunikacyjne powinny być<br>używane w nie mniejszej odległości od jakiegokolwiek podzespolu<br>spirometru <b>SPIROLAB</b> w tym również kabli, niż zalecana odległość<br>obliczona na podstawie równania uwzględniającego częstotliwość<br>nadajnika. |
|                     |                      |         |                        | Zalecana odległość:                                                                                                    |
|                     |                      |         |                        | $d = \underbrace{[3,5]}_{3} \sqrt{P}$                                                                                                    |
|                     |                      |         |                        | $d = [3.5] \sqrt{P 80}$ MHz do 800 GHz                                                                                                    |
| Przewodzone         | 3 Vrms               |         | [ <i>3</i> ] V         | $d = [7] \sqrt{P} 800 \text{ MHz} do 2.5 \text{ GHz}$                                                                                                    |
| radiowe             | 150 kHz<br>80 MHz    | do      |                        | $\frac{d}{2}$                                                                                                    |
| IEC 61000-4-6       | 00 1011 12           |         |                        | odzie P oznacza maksymalna moc znamionowa wyiściowa nadajnika                                                                                                    |
| 1110 01000 1 0      |                      |         | [ <i>3</i> ] V/m       | w watach (W) zgodnie z danvmi producenta, a d – zalecana odległość                                                                                                    |
|                     | 3 V/m                |         |                        | w metrach (m).                                                                                                    |
| Wypromieniowane     |                      |         |                        | Natężenia pól ze stałych nadajników radiokomunikacyjnych, określonych                                                                                                    |
| częstotliwości      | 80 MHz               | do      |                        | przez badanie elektromagnetyczne obszaru, powinny być niższe niż                                                                                                    |
| radiowe             | 2,5 GHz              |         |                        | poziom zgodności w każdym zakresie częstotliwości (b).                                                                                                    |
| HIG (1000 1.0       |                      |         |                        | Zakłócenia mogą wystąpić w pobliżu urządzeń oznaczonych                                                                                                    |
| 1EC 61000-4-3       |                      |         |                        | następującym symbolem:                                                                                                    |
|                     |                      |         |                        | ((•))                                                                                                    |
| UWAGA 1: przy 8     | 0 MHz i 800 M        | Hz sto  | osuje się najwyżs      | zy zakres częstotliwości.                                                                                                    |

UWAGA 2: Niniejsze wskazówki mogą nie mieć zastosowania we wszystkich sytuacjach. Na rozchodzenie się fal elektromagnetycznych ma wpływ absorpcja oraz odbicia od konstrukcji, przedmiotów i ludzi.

a) Natężenia pól pochodzących od znajdujących się w pobliżu nadajników stałych, takich jak nadajniki bazowe telefonów (komórkowych i bezprzewodowych), stacji krótkofalarskich, przenośnych amatorskich nadajników radiowych, nadajników AM, FM i telewizyjnych, nie można wyliczyć teoretycznie z odpowiednią dokładnością. W celu dokonania oceny środowiska elektromagnetycznego wytworzonego przez nadajniki radiowe należy rozważyć przeprowadzenie pomiarów elektromagnetycznych w terenie. Jeśli natężenie pola zmierzone w miejscu, w którym używane jest urządzenie **SPIROLAB** przekracza dopuszczalny poziom zgodności dot. częstotliwości radiowej, należy prowadzić obserwację, aby potwierdzić, że urządzenie **SPIROLAB** działa poprawnie. W przypadku stwierdzenia nieprawidłowego działania konieczne mogą być inne działania zaradcze, jak np. odwrócenie lub przestawienie urządzenia **SPIROLAB** w inne miejsce.

b) W zakresie częstotliwości od 150 kHz do 80 MHz natężenie pola nie powinno przekraczać [3] V/m.

#### Zalecane odległości między przenośnymi nadajnikami częstotliwości radiowej a urządzeniami

Urządzenia **SPIROLAB** są przeznaczone do stosowania w środowisku elektromagnetycznym, w którym zakłócenia powodowane wypromieniowanymi częstotliwościami radiowymi można kontrolować. Właściciel lub użytkownik końcowy urządzenia może zmniejszyć prawdopodobieństwo wystąpienia zakłóceń elektromagnetycznych poprzez zachowanie minimalnej odległości przenośnych i ruchomych środków łączności radiowej (nadajników) od urządzenia, zgodnie z zaleceniami przedstawionymi poniżej, stosownie do maksymalnej mocy znamionowej tych nadajników.

| , , ,         | , , ,                                                  |                    |                              |  |  |
|---------------|--------------------------------------------------------|--------------------|------------------------------|--|--|
|               | Odległość w zależności od częstotliwości nadajnika (m) |                    |                              |  |  |
| Znamionowa    | 150 kHz – 80 GHz                                       | 80 MHz –           | 800 MHz – 2,5 GHz            |  |  |
| maksymalna    |                                                        | MHz                |                              |  |  |
| moc wyjściowa | d=[ <u>3,5]</u> √P                                     |                    | $d = \underline{Z} \sqrt{P}$ |  |  |
| nadajnika     | 3                                                      | d=[ <u>3,5]</u> √P | 3                            |  |  |
|               |                                                        | 3                  |                              |  |  |
| W             |                                                        |                    |                              |  |  |
| 0,01          | 0,12                                                   | 0,24               | 0,24                         |  |  |

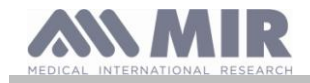

| 0,1 | 0,37  | 0,37  | 0,74  |
|-----|-------|-------|-------|
| 1   | 1,17  | 1,17  | 2,34  |
| 10  | 5,28  | 5,28  | 1056  |
| 100 | 11,66 | 11,66 | 23,32 |

Dla nadajników o maksymalnej mocy wyjściowej nieuwzględnionej powyżej zalecaną odległość d w metrach (m) można obliczyć na podstawie równania uwzględniającego częstotliwość nadajnika, gdzie P jest maksymalną mocą znamionową nadajnika w watach (W) podaną przez producenta.

UWAGA 1: Przy 80 MHz i 800 MHz zalecane jest zachowanie odległości właściwej dla najwyższego zakresu częstotliwości.

UWAGA 2: Niniejsze wskazówki mogą nie mieć zastosowania we wszystkich sytuacjach. Na rozchodzenie się fal elektromagnetycznych ma wpływ absorpcja oraz odbicia od konstrukcji, przedmiotów i ludzi.